ACTION ET RECHERCHE CULTURELLES - RÉGIONALE DE NAMUR

# BOÎTE À OUTILS

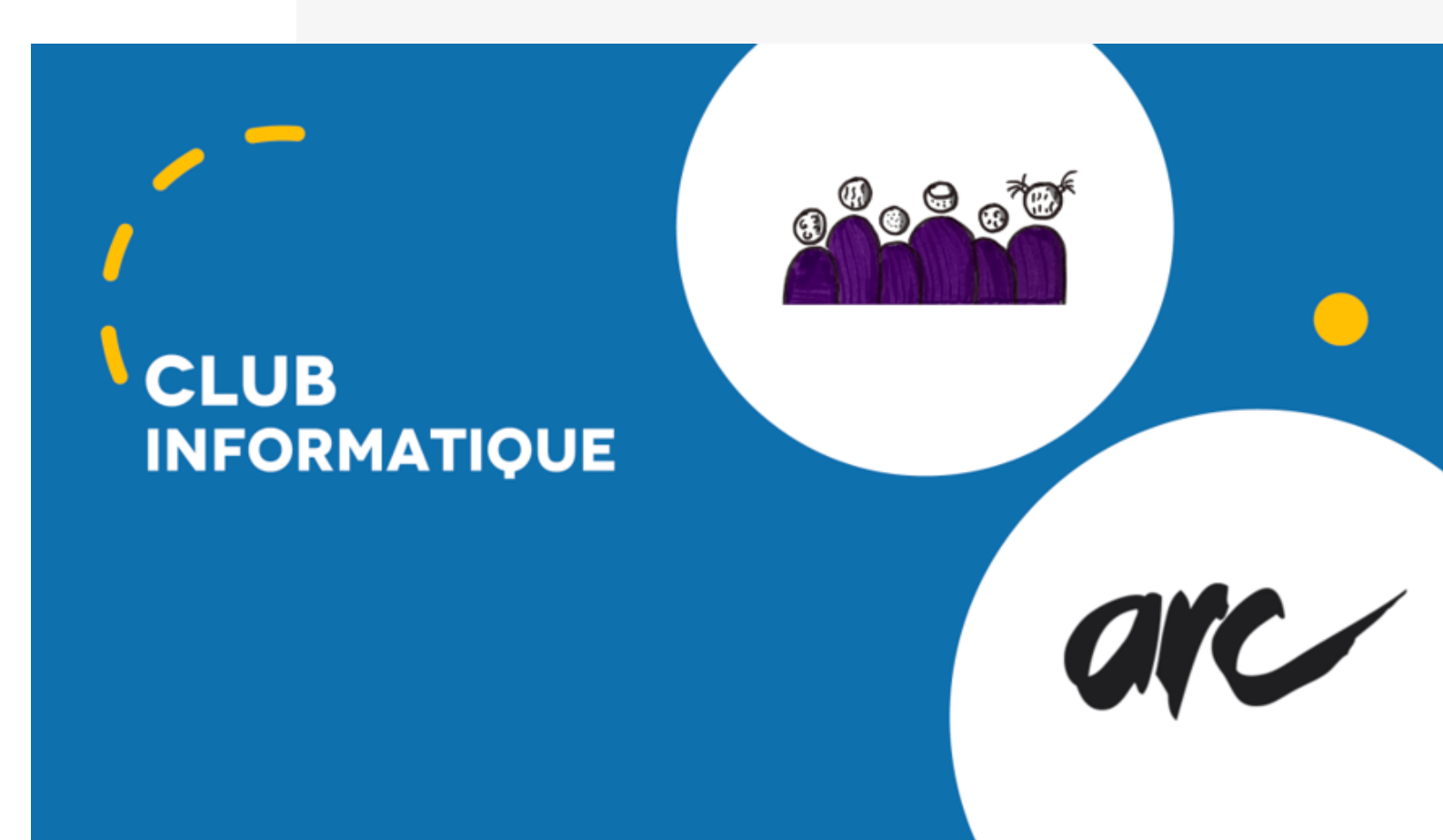

EN COLLABORATION AVEC TOUS LES PARTICIPANTS ET TOUTES LES PARTICIPANTES AUX SÉANCES

# SOMMAIRE

Durant l'année 2021-2022, nous avons lancé le Club informatique. Il s'agit d'un groupe de réflexion lors duquel les participant.e.s discutent de leurs usages du numérique au quotidien. Ils constituent ensemble une boîte à outils reprenant les thèmes abordés et leur permettant de répondre aux besoins exprimés.

Tout au long de l'année, un mardi par mois, les participant.e.s définissaient ensemble le thème de la séance suivante en fonction de leurs besoins. Lors d'une discussion, ils pouvaient échanger sur leurs difficultés ou obstacles face au numérique. Nous cherchions alors ensemble des solutions à la problématique.

Les participant.e.s pratiquaient ensuite et posaient leurs questions afin de s'émanciper et devenir autonome sur leur utilisation du numérique.

# TABLE DES MATIÈRES

| • | Applications Itsme et Covid Safe Ticket (Belgique) | p01  |
|---|----------------------------------------------------|------|
| • | Le numérique au sein des transports en commun      | .p04 |
| • | Les e-mails                                        | .p11 |
| • | Gestion des fichiers sur ordinateur                | .p17 |
| • | Le smartphone au quotidien                         | .p24 |

## APPLICATIONS ITSME ET COVID SAFE TICKET (BELGIQUE)

## Problématiques identifiées par les participant.e.s

- Les participant.e.s ne comprennent pas l'utilité d'Itsme.
- L'utilisation d'Itsme au quotidien les concerne peu.
- L'installation de l'application demande de grandes compétences en informatique.
- L'utilisation du smartphone est obligatoire.
- L'utilisation du lecteur de carte d'identité demande au préalable l'installation de plusieurs logiciels sur l'ordinateur.
- Certains problèmes informatiques ont été observés avec l'application Itsme.
- Il est difficile de joindre Itsme pour avoir de l'aide. Ils ne répondent pas par téléphone et le traitement des e-mails est très long.
- Nous avons essayé de joindre la société Itsme via le réseau social Facebook. Par ce canal, ils répondent immédiatement. Cependant, très peu de participant.e.s y sont inscrit.e.s.
- L'utilisation du CST sur leur smartphone leur parait utile mais demande de nombreuses démarches informatiques dont l'utilisation d'Itsme.
- La peur de posséder les informations de leur carte d'identité sur leur smartphone est présente et constitue un frein.
- L'utilisation d'un nouveau mot de passe dans l'application rebute les participant.e.s.

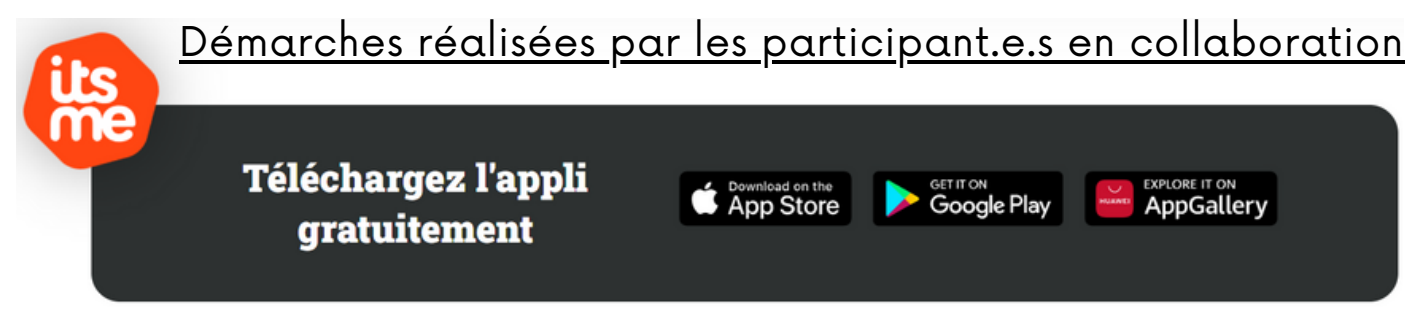

"ITSME" est une application sur smartphone qui remplace la carte d'identité électronique. Après l'inscription Itsme, vos données personnelles seront enregistrées en toute sécurité. Vous n'aurez plus besoin d'utiliser votre lecteur de carte d'identité.

#### À quoi sert « Itsme » ?

À effectuer toutes sortes de tâches administratives : signer un contrat numérique, confirmer un paiement, déclarer vos impôts, consulter l'aperçu de votre carrière, recevoir vos fiches de paie.... Et surtout accéder à l'application CovidSafeTicket et ainsi avoir accès à vos certificats de vaccination.

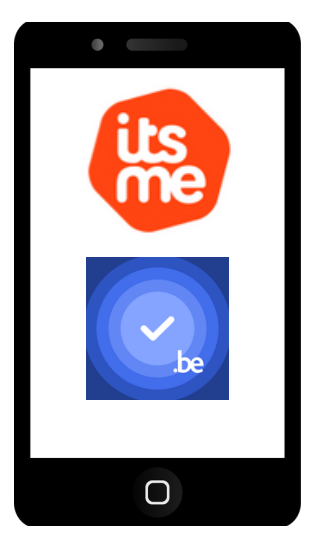

#### Comment créer un compte Itsme ?

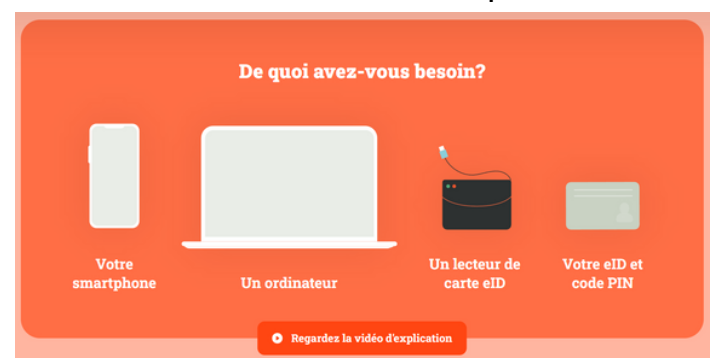

Une vidéo explicative est disponible sur le site : <u>www.itsme-id.com/fr-BE/get-</u> <u>started/eid#video</u>

1) Télécharger gratuitement l'application Itsme sur votre smartphone.

Attention toujours « IGNORER » quand on vous demande d'introduire vos données bancaires. Il s'agit d'une application gratuite. Vous ne devez effectuer aucun paiement.

- 2) Se rendre sur le site internet suivant avec un ordinateur : <u>http://my.itsme.be/fr/register.</u>
- 3) Introduire votre numéro de GSM et votre adresse e-mail.
- 4) Confirmer vos données personnelles.
- 5) Placer votre carte d'identité dans le lecteur de carte. Attention votre ordinateur vous demandera peut-être d'installer un logiciel pour lire la carte d'identité. Cette étape est un peu plus complexe.
- 6) Signer le contrat Itsme avec votre lecteur de carte d'identité en introduisant le code PIN de votre carte.
- 7) Une suite de 6 caractères apparait sur l'écran. Vous en aurez besoin pour vous connecter à l'application sur votre smartphone.
- 8) Si vous avez un message d'erreur, vous pouvez demander de l'aide à une personne de votre entourage possédant Facebook et Messenger. Il suffit de contacter la société Itsme par message et ils pourront vous aider à résoudre le problème.
- 9) Se rendre sur l'application Itsme sur le smartphone.
- 10) Accepter les conditions générales.
- 11) Saisir votre numéro de GSM.
- 12) Introduire les 6 caractères indiqués sur l'ordinateur (étape7).
- 13) Vous allez ensuite recevoir un SMS. Vous devez introduire dans l'application le code à 5 chiffres que vous avez reçu par sms pour confirmer votre inscription.
- 14) Choisir un code secret à 5 chiffres pour sécuriser l'application Itsme. Ce code sera le code d'entrée et de confirmation chaque fois que vous utiliserez l'application Itsme.

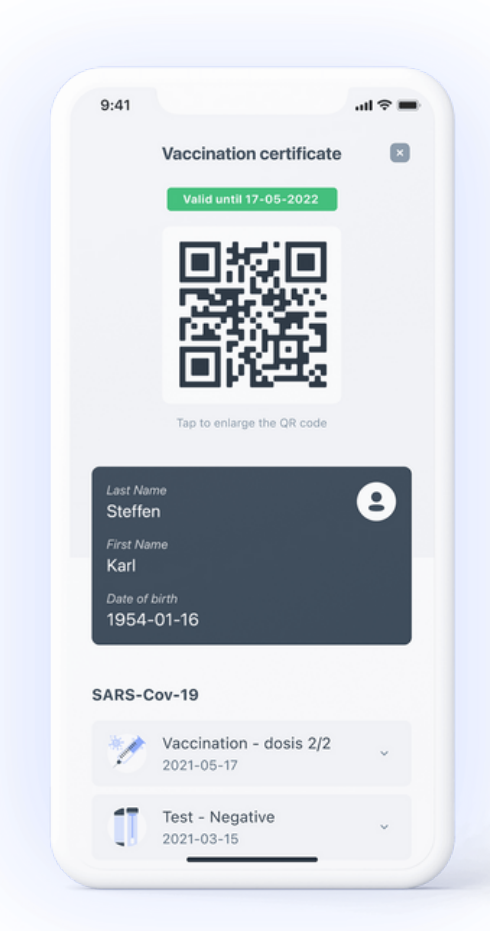

Le CST (CovidSafeTicket ou passe sanitaire) a été conçu pour faciliter le retour à la libre circulation sur le continent. Il est entré en vigueur dans 33 pays d'Europe.

Le document gratuit et accessible à toutes et tous reprend plusieurs données : les preuves de vaccination, les résultats de test PCR ou antigéniques et les certificats de rémission du Covid-19. Il est disponible sous forme numérique ou papier.

CovidSafeBE est l'application belge permettant d'accéder à ses certificats de vaccination ou résultats de tests PCR.

> Une vidéo explicative est disponible sur le site : <u>https://vimeo.com/598749984</u>

## Comment installer l'application CovidSafeBE ?

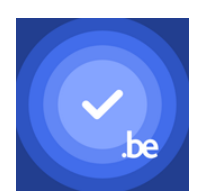

- Télécharger et installer l'application via l'AppelStore ou PlayStore. Attention bien inscrire « covidsafeBE ». Il existe plusieurs versions pour les différents pays. Vous reconnaitrez l'application à l'icône bleu avec un V et le texte « .be ».
- 2) Ouvrir ensuite l'application.
- 3) Sélectionner la langue « français ».
- 4) Suivre les étapes de présentation en cliquant sur « suivant ».
- 5) Cliquer sur « se connecter avec Itsme » (L'étape à la page 2 a dû être réalisée au préalable).
- 6) L'application Itsme s'ouvre. Cliquer sur le bouton « confirmer » en vert.
- 7) Inscrire votre code à 5 chiffres d'Itsme.
- 8) Vos certificats Covid s'afficheront.

## LE NUMÉRIQUE AU SEIN DES TRANSPORTS EN COMMUN

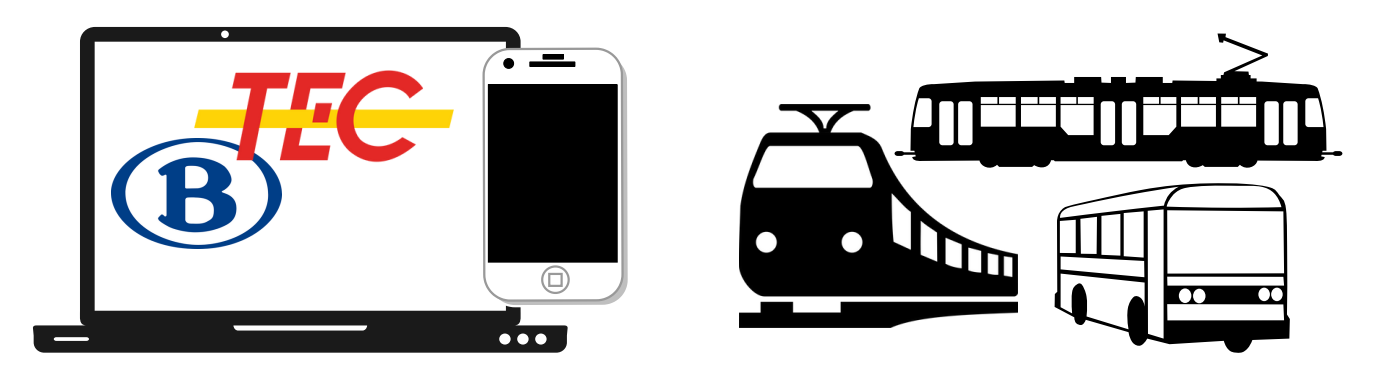

## Problématiques identifiées par les participant.e.s

- Les participant.e.s ne savent pas comment visualiser les horaires sur Internet.
- Il est difficile pour eux d'acheter un ticket de transport au TEC en dehors des grandes villes. En effet, les bornes pour recharger leur carte ne sont pas disponibles partout. De plus, il n'est plus possible de payer son voyage à l'intérieur du bus.
- Les participant.e.s n'ont jamais utilisé les applications TEC et SNCB sur le smartphone. Cela les intéresse de voir l'horaire durant leurs parcours.
- La digitalisation est très présente dans les transports en commun. Les guichets disparaissent et sont remplacés par des bornes numériques. Cela complexifie les trajets en transport en commun.
- Les participant.e.s ont besoin d'entrainement pour connaitre toutes les fonctionnalités des applications de la SCNB et du TEC.
- Comment trouver les informations sur les travaux ou les perturbations du trajet ?

#### Démarches réalisées par les participant.e.s en collaboration Le TEC, c'est quoi ?

Le TEC est une entreprise engagée dont l'ensemble des membres partage un projet commun : améliorer, au quotidien, la performance, la convivialité et la durabilité de l'offre de transport en commun qui compte à ce jour près de 2.500 bus et trams pour les 778 lignes TEC qui sillonnent la Wallonie.

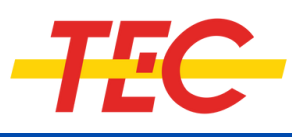

#### <u>Comment voyager avec le TEC ?</u>

Il y a 4 possibilités pour acheter son titre de transport :

- La carte MOBIB est une carte électronique nominative. Elle ne peut être utilisée que par vous ou vos accompagnant.e.s. Vous l'achetez dans une boutique. Vous devez ensuite la recharger avec les titres de transport sur une borne électronique TEC.

- La carte MOBIB Basic est également une carte électronique non nominative. Elle peut être ainsi partagée. Vous la rechargez avec uniquement des tickets unitaires et multivoyages. Elle se recharge également sur une borne électronique.

- L'application TEC disponible sur votre smartphone. L'application vous permet d'acheter et de valider vos titres directement depuis votre smartphone pour voyager instantanément sur les réseaux TEC. Attention, vous devez posséder une application bancaire sur votre smartphone pour pouvoir payer votre ticket.

- La carte jetable peut être achetée en boutique ou dans un lieu de vente et est préchargée d'un titre de transport.

#### <u>Comment s'informer sur les horaires ?</u>

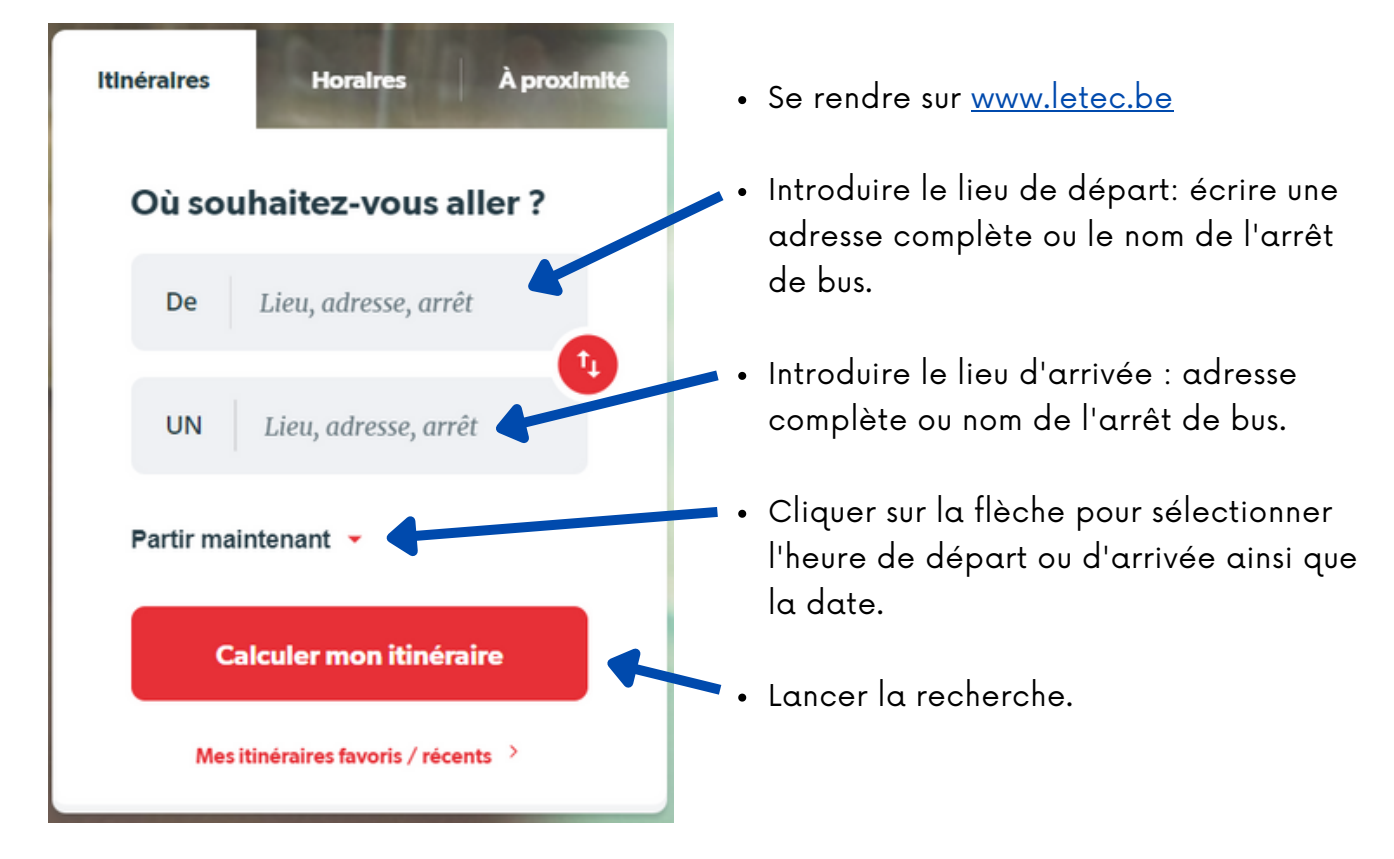

Démarche sur ordinateur :

| De Rue Sa           | int-Joseph, Namur, Bel   | X Départ le                                  | 🗎 06.05.2022 à 0           | 9:00     | Trajet le plus rapide                                                                                                    | •         |
|---------------------|--------------------------|----------------------------------------------|----------------------------|----------|----------------------------------------------------------------------------------------------------|-----------|
| UN JAMBE            | 5 Amée avenue du Pari    | × Bus, Tram                                  | /Métro, De Lijn, STIB, SNC | B •      | Calculer mon itinéraire                                                                                                    |           |
| urs itinéraires cor | respondant à votre reche | rche                                         |                            |          | Réinitialiser ma recherche                                                                                                    | 📑 Imprii  |
| Partir<br>09:20     | Arrivée 18<br>09:38 min  | 1     1     2     2     1     1     2        |                            | > Linnes | Expo de la constantia de la constantia d | Namur     |
| Partir<br>)8:50     | Arrivée 19<br>09:09 min  | 1     2   2 minutes de marche                |                            | ,        |                                                                                                    |           |
| Partir<br>19:05     | Arrivée 19<br>09:24 min  | Image: Second system     1 minutes de marche |                            | ,        | Action Jambes                                                                                                    | Espace Mc |
|                     |                          |                                              |                            |          |                                                                                                    |           |

La page indique alors plusieurs horaires avec :

- L'heure de départ et l'heure d'arrivée.
- Le temps du trajet.
- Les transports utilisés sont indiqués avec le numéro du bus.
- Une carte avec l'itinéraire est présente à droite.

<u>Afin d'obtenir des précisions sur un horaire, cliquez sur celui-ci à l'aide de la flèche rouge.</u>

| Le trajet le plus rapide | en partant le 17/05/2022 à 11:35 - Modifier ma recherche                                                                                                    | 1 Inverser litinéraire 👼 Imprimer                                 |
|--------------------------|----------------------------------------------------------------------------------------------------|-------------------------------------------------------------------|
| 11:35                    | Rue Saint-Joseph, Galerie Saint-Joseph                                                                                                    | Atimur Expo @ Printe Hospitalier @<br>Binner P Nai hur ma         |
|                          | Å 11h35, marcher jusqu'à l'arrêt Namur Rue De Fer (2 min.).       2 minutes   Afficher les instructions <ul> <li>Voir à la carte</li> </ul>                               | Citadelle de Namur<br>20 Ja Jes<br>COAS de Namur<br>CPAS de Namur |
| 11:37                    | NAMUR Rue de Fer 💩                                                                                                    | Action Jambes B Espace Mode                                       |
|                          | <ul> <li>A 11h37, prendre la ligne d'Autobus 9 direction Jambes.</li> <li>A 11h54, arrivée à l'arrêt Jambes Amée Avenue Du Parc (17 min.).</li> <li>17 minutes</li> </ul> | Constitutions duffanton Spalle une erreur cartographique          |
|                          | 15 arrêts 👻 Voir à la carte                                                                                                    |                                                                   |
|                          | Il y a des perturbations sur cette ligne                                                                                                    | devoir marcher.                                                   |
| 11:54                    | JAMBES Amée avenue du Parc [TEC] &                                                                                                    |                                                                   |
|                          | Vous êtes arrivé(e) à votre destination                                                                                                    | Ce symbole indique le bus et son numéro.                          |
|                          | À proximité de ce lieu >                                                                                                    |                                                                   |
|                          |                                                                                                    | Ce symbole indique qu'il est<br>préférable de prendre le train.   |
|                          | Plus tot Plus tard                                                                                                    |                                                                   |

#### Démarche sur le smartphone :

Une nouvelle version de l'application TEC est disponible sur l'Apple Store, le Google Play Store et le Huawei Store. Cette nouvelle version, entièrement revue pour un meilleur confort d'utilisation, inclut de nombreuses améliorations, parmi lesquelles la possibilité d'acheter et d'appliquer des titres TEC et SNCB directement depuis l'application.

Des tutoriels pour utiliser l'application sont disponibles sur le site suivant : <u>www.letec.be/View/Lapplication\_TEC/1003</u>

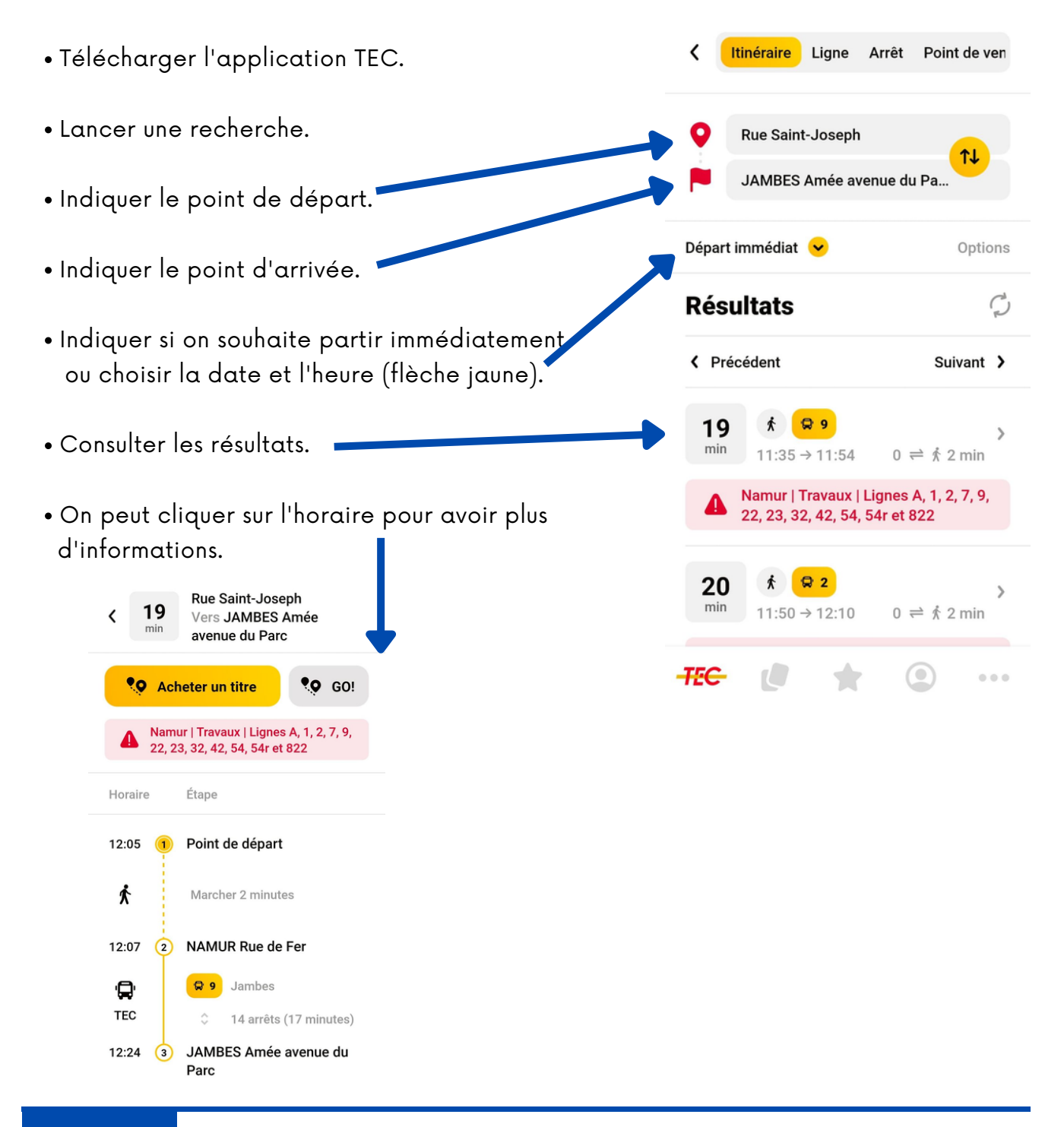

#### La SNCB, c'est quoi ?

En tant que prestataire public de services essentiels, la SNCB (société nationale des chemins de fer belges) veut jouer un rôle clé en matière de mobilité. La mobilité est un droit pour toutes et tous mais aussi un besoin quotidien. Ils souhaitent offrir à tous les client.e.s une mobilité sûre, fiable et durable.

#### <u>Comment voyager avec la SNCB ?</u>

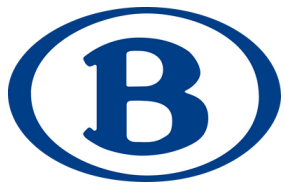

Il y a 5 possibilités pour acheter son titre de transports.

- Via le site web. Vous pouvez commander et payer votre ticket/abonnement en toute sécurité, à toute heure et sans sortir de chez vous. Il suffit d'imprimer votre ticket ou de le présenter au contrôleur sur écran d'une tablette/smartphone/PC portable.

- Via l'App SNCB. Télécharger l'application et acheter en quelques clics votre ticket. Paiement sécurisé directement effectué via les serveurs de votre banque.

- Dans le train. Si pour une raison ou l'autre, vous n'avez pas pu acheter votre ticket à l'avance, vous payerez votre ticket à bord du train. Attention un supplément vous sera demandé.

Via les guichets. Certaines gares possèdent encore des guichets pour acheter vos billets ou obtenir de l'aide. Attention, de nombreuses gares ont supprimé leur guichet. Il n'y a plus que des automates disponibles.

- Via les automates en gare. Vous pouvez utiliser les automates pour acheter votre ticket ou renouveler votre abonnement.

| Choisir produit Détails | Confirmer Paiement Réception                                                                                    | Gare de départ               |                  |
|-------------------------|----------------------------------------------------------------------------------------------------|------------------------------|------------------|
| Billets                 | Autres catégories                                                                                               | BRUXELLES-NORD (BRUSSEL-NOOF | D) Modifier      |
| Billet Standard         | Promotions Ticket à bord du train                                                                               |                              |                  |
| Billet Week-end         | Pass et cartes<br>multi-voyages Autres produits                                                                 | Gare de destination          |                  |
| Go Pass 1 (-26)         | Abonnements<br>MOBIB/Campus/                                                                                    |                              | Modifier         |
|                         |                                                                                                    | ANTWERPEN-CENTRAAL           | LIEGE-GUILLEMINS |
| Billet Seniors (65+)    | B-Excursions Surclassement                                                                                      | LOUVAIN-LA-NEUVE-UNIVERSITE  | NAMUR            |
| Tous les billets        | Billets                                                                                                    | LEUVEN                       |                  |
|                         |                                                                                                    |                              |                  |
|                         | Type de voyage                                                                                                  | Classe de voyage             |                  |
|                         | Voyage simple                                                                                                   | 2ème classe                  |                  |
|                         | <b>Voyage aller-retour</b>                                                                                      | 1ère classe                  |                  |
|                         |                                                                                                    | Surclassement 2/1            |                  |
|                         | Date de voyage                                                                                                  |                              |                  |
|                         | 19/11/2015                                                                                                    | Nombre de                    |                  |
|                         |                                                                                                    |                              |                  |
|                         | Transport régional                                                                                              |                              |                  |
|                         | O TEC                                                                                                    |                              |                  |
|                         |                                                                                                    |                              |                  |
| 0.8                     | the second second second second second second second second second second second second second second second se |                              |                  |
|                         |                                                                                                    |                              |                  |

## <u>Comment s'informer sur les horaires ?</u>

#### Démarche sur ordinateur :

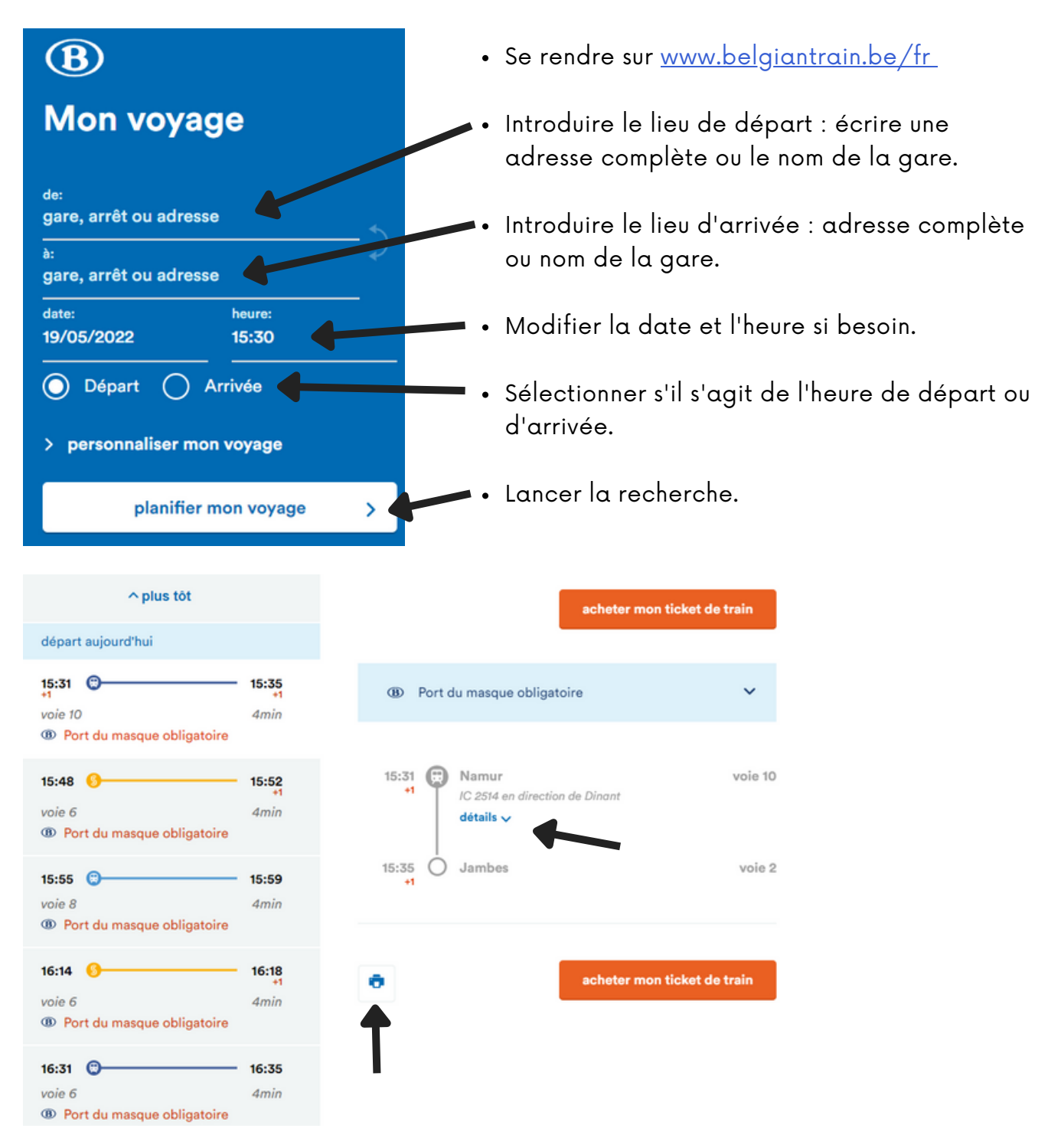

- Pour avoir un détail de l'horaire, vous pouvez cliquer sur celui-ci à gauche.
- Le détail de l'horaire s'affiche sur la droite.
- Pour visualiser les différents arrêts du train : cliquer sur la flèche "détails".
- Il est également possible d'imprimer l'horaire sélectionné grâce à l'icône imprimante.

#### Démarche sur le smartphone :

Lancée en janvier 2021 et mise à jour en 2022, l'App SNCB est disponible sur l'Apple Store et le Google Play Store.

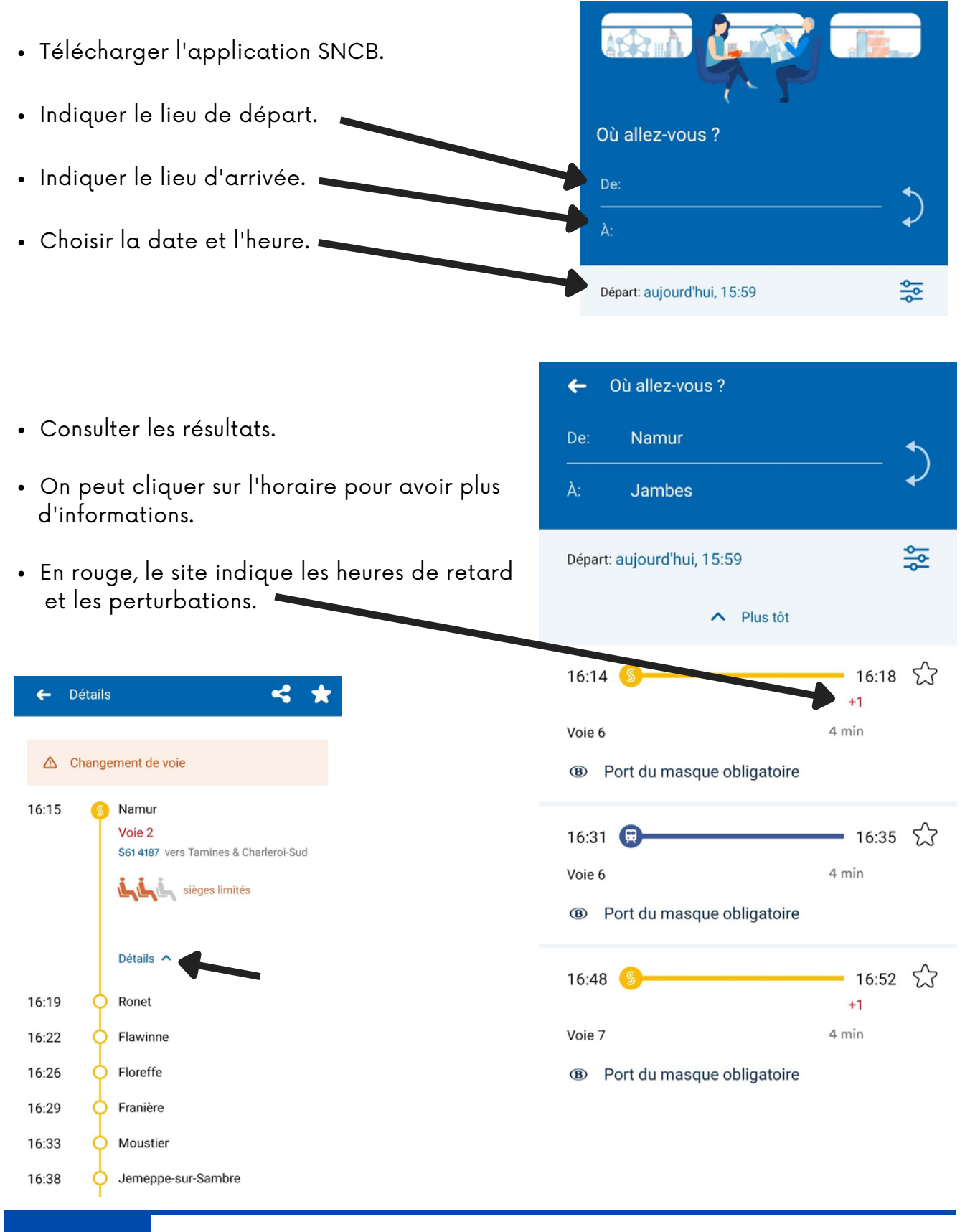

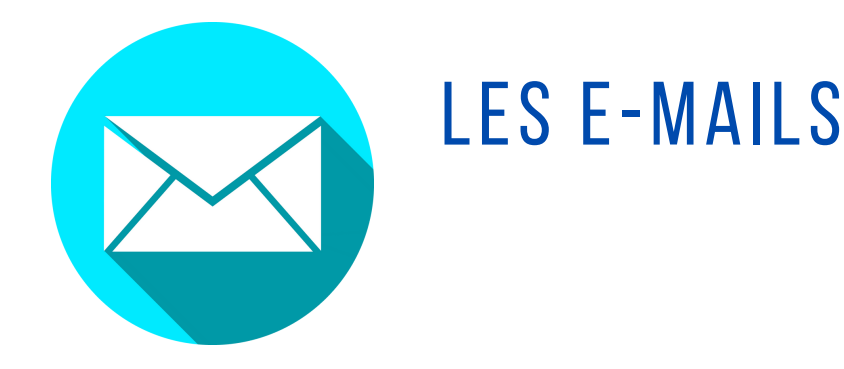

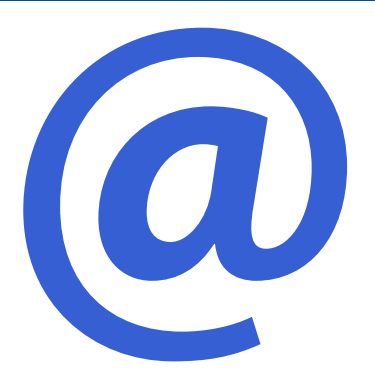

## Problématiques identifiées par les participant.e.s

- Les participant.e.s ne sont pas familiarisé.e.s avec le vocabulaire et les icônes liés aux e-mails.
- Ils/Elles éprouvent des difficultés à envoyer, recevoir et télécharger une pièce jointe via leur adresse e-mail.
- L'identification des e-mails indésirables n'est pas encore totalement acquise.
- Les participant.e.s ne savent pas comment insérer plusieurs personnes dans un e-mail (Cc ou Cci).
- Ils/Elles ne sont pas encore à l'aise avec l'interface des e-mails sur le smartphone.
- Ils/Elles ne savent pas si la synchronisation s'effectue entre l'ordinateur et le smartphone.
- La grande diversité des boites e-mails existantes les désoriente dans leur utilisation.

## Démarches réalisées par les participant.e.s en collaboration

#### <u>Qu'est ce qu'une boite e-mail ?</u>

Une boite e-mail c'est comme une boite aux lettres virtuelle : il faut une adresse et un mot de passe pour l'ouvrir. L'adresse e-mail est généralement gratuite et personnelle. Chaque personne décide à qui il/elle souhaite transmettre son adresse e-mail.

Il existe plusieurs boites e-mails disponibles sur Internet :

- Gmail
- Outlook (ancien hotmail)
- Yahoo
- Zoho mail
- Icloud
- Skynet

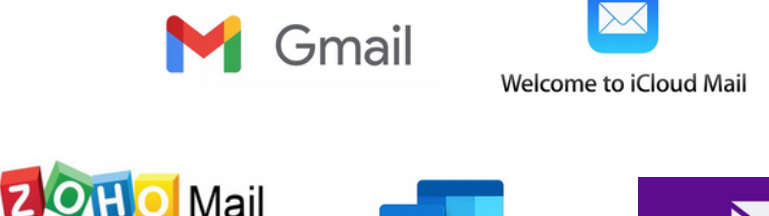

THOO

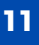

## Le format d'une adresse e-mail :

une adresse e-mail <u>se présente toujours de la même manière.</u>

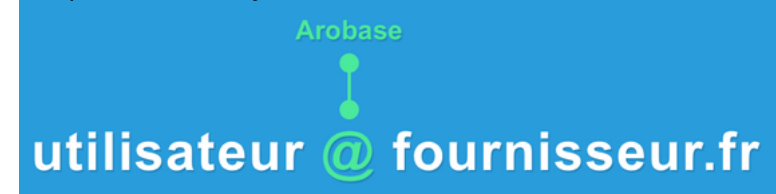

#### Astuce

Comme pour les adresses de sites, on n'utilise jamais de caractères spéciaux dans les e-mails : pas d'espace, de majuscule ou d'accent, juste les chiffres, lettres, tirets (-) et points (.).

Pour faire une Arobase (@) : il faut généralement maintenir la touche Alt Gr du clavier tout en appuyant sur la touche @.

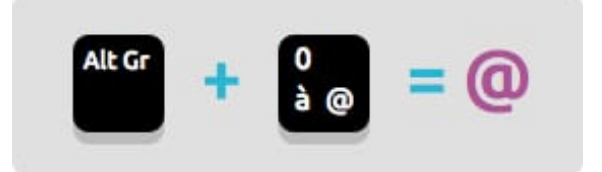

## <u>Une vue d'ensemble :</u>

| M Boite de réception - maxim X |                                                                        | X                                     |
|--------------------------------|------------------------------------------------------------------------|---------------------------------------|
| ← → C A https://mail.          | .google.com/mail/u/0/#inbox                                            | (1) ♥ ☆ =                             |
| Google                         |                                                                        | - 🔍 Maxime 🏭 🔕 🙆                      |
| Messagerie •                   | □ - Liste des messages                                                 | 1-50 sur 1 494 < > 🔯 -                |
| NOUVEAU MESSAGE                | A Princi 😫 Réseaux sociaux 📎 Primotions                                | Notifications Forums +                |
| Messages suivis                | 🗌 🚖 🕞 Google Nouvelle connexion der Nouveau message                    | _ / ×                                 |
| Important<br>Messanes envrués  | 🗌 🚖 📂 Message de Xyoos Formulaire contact Xyo: Destinataires           |                                       |
| Brouillons                     | 🗌 🚖 📂 Guillaume, Maxime (3) liste des personnes à inv                  |                                       |
| Dons                           | 🗌 🚖 👝 Guillaume Payre (via Goo. 🛛 Grenoblois à inviter dar: Bonjour,   |                                       |
| Voyages 🔳                      | 🗌 🚖 📂 Message, moi (2) Formulaire contact Xyo:                         |                                       |
| WPIA  Plus                     | 🗌 📩 👝 Guillaume Payre les vidéos de Blend Wet                          |                                       |
|                                | A point (2)     Passeport Comptences                                   |                                       |
| Dossiers                       | 🗌 🚖 👝 souleymane Sana Salutation a mon profes                          |                                       |
|                                | 🗌 🚖 📄 Message, moi (2) Formulaire contact Xyo:                         |                                       |
|                                | 🗌 🚖 📄 Message de Xyoos Formulaire contact Xyo:                         |                                       |
|                                | 🗌 📩 📄 Message de Xyoos Formulaire contact Xyo                          |                                       |
|                                | 🗌 🚖 📄 cyril, moi (6) Dysign Website - prix n                           |                                       |
|                                | Passeport Comptences                                                   |                                       |
|                                | 🗋 📩 📄 Message, mol (2) Formulaire contact Xvoc Sans Serif - 🖅 -        |                                       |
|                                | 📄 🛧 🕞 Emploi@mlgresivaudan.com 🛛 Mission Locale - Rallye I 🛛 Envoyer 🖉 | 8 🙆 🖻 👓 🐵 Enregistrement en cours 🖀 - |

## Le vocabulaire et les icônes liés aux e-mails :

| Zone de<br>gestion                                                                                                    | Barre de<br>recherche                                                                                                    | Zone de<br>lecture                                                                                                    | Déconnexion                                                                                                    |
|----------------------------------------------------------------------------------------------------|----------------------------------------------------------------------------------------------------|----------------------------------------------------------------------------------------------------|----------------------------------------------------------------------------------------------------|
| Boltz de reforçation     (D - ba                                                                                                    | rbox                                                                                                    | C Q Reherder                                                                                                    | - 0 ×<br>2 0 0 + + 0 =<br>Kana = 0 8                                                                                                    |
| Extension       Extension       Botte de réception (1)       Messages suivis       Messages envyés       Broultons       Plus -       B Go dt Nyuttikeis nu cent                                            | e Gmail Facilitez vous la vie avec la bolte<br>e Gmail La meilleur de Gmail, où que vou<br>e Gmail Trois astuces pour profiter au mie<br>rr 15 Go. Gm | Promotions +<br>de réception Genail - Bonjour Karine Dans Grnail, vi<br>n soyrez - Bonjour Karine Téléchargaz Tappication Gr<br>ux de Genail - Bonjour Karine Des fonctionnalités qui<br>others.Euthector - Castopstatti | us étes le seul maître à bort Vidéo c <b>27 mai</b><br>al officielle Pour bénéficier des meil <b>27 mai</b><br>vort vous changer la ve Importez vot <b>27 mai</b><br>Cemiler activit sur le sample: 1 y a 1 jours<br>Cemiler  |
| <ul> <li>Nouveau courrier</li> <li>Favoris</li> <li>Dossiers</li> <li>Boîte de réception</li> <li>Courrier indésirable</li> <li>Brouillons</li> <li>Éléments envoyés</li> <li>Éléments supprimés</li> </ul> | 1. La boîte<br>2. Boîte d'u<br>3. Brouillou<br>4. Élément<br>5. Élément<br>6. Courrier<br>ignorer.                                                    | e <b>de réception</b> : tous vos nouve<br>envoi : les messages qui sont<br>ns : les messages que vous av<br>ts envoyés : un historique de v<br>ts supprimés : les e-mails, reç<br>r indésirable : également appe         | eaux messages arriveront dans ce<br>en train d'être envoyés par <b>Interne</b><br>rez commencé à rédiger mais pas e<br>ros messages envoyés<br>us ou envoyés, que vous avez supp<br>elé <b>spam </b> , ce sont des messages à |
| Rebecca D                                                                                                    | Voyage en Corse                                                                                                    | Bonjour, Pourrais-tu me                                                                                                    | e renvoj 29 sept.                                                                                                    |
| Expéditeur                                                                                                    | Objet du mail                                                                                                    | J Vidéo YouTube .<br>Vidéo                                                                                                    | document PDF                                                                                                    |
|                                                                                                    |                                                                                                    |                                                                                                    |                                                                                                    |

| Pour envoyer un mail, remplissez                                                                                                    | ces trois champs :                                                                                     |                                                               |
|----------------------------------------------------------------------------------------------------|----------------------------------------------------------------------------------------------------|---------------------------------------------------------------|
| L'adresse mail du destinataire<br>L'objet du mail<br>- Ecrivez en quelques mots de quoi parle<br>votre mail<br>Le corps du texte<br>- Ecrivez toutes les informations dont<br>votre destinataire a besoin pour vous<br>comprendre<br>- Pensez les formules de politesse<br>quand elles sont nécessaires | Envoyer Envoyer Enregist De Nathalie Ebizet <nathalie.ebizet@z< p=""> À Objet Ø I</nathalie.ebizet@z<> | rré@06:37 PM 68 52 ×<br>oho.eu>                               |
| ≽ Envoyer 🔋 Joindre 🗸 🛍 Aban                                                                                                    | donner ····                                                                                            | Et enfin n'oubliez pas<br>d'envoyez votre mail !              |
| À destinate                                                                                                    | aire                                                                                                   |                                                               |
| cc - " Copie                                                                                                    | Carbone " = mettre                                                                                     | une personne en copie.                                        |
| Cci Copie                                                                                                    | Carbone Invisible " :                                                                                  | = mettre une personne en<br>copie mais de façon<br>invisible. |

## Recevoir ou envoyer une pièce jointe :

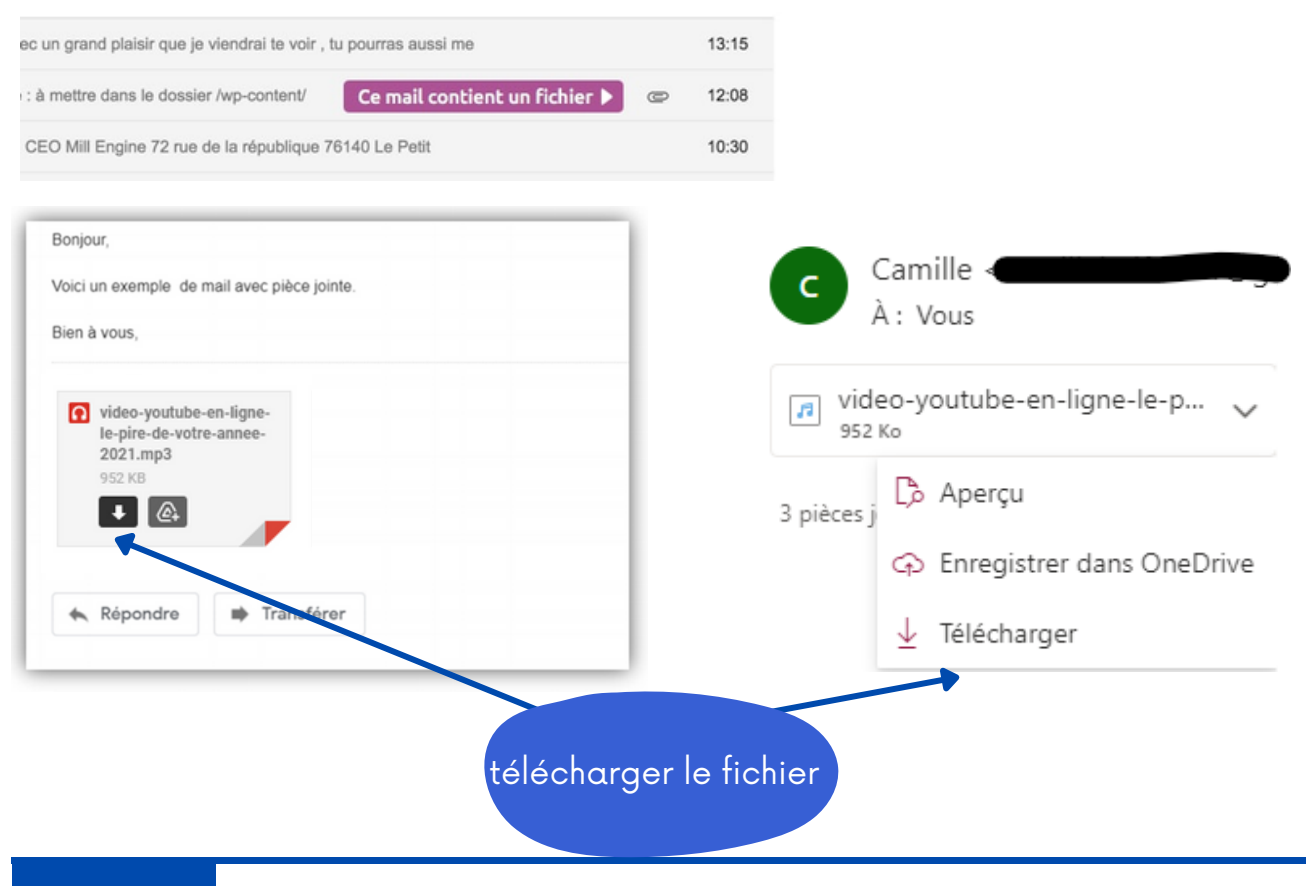

| A Objet                                      | Contrace of soft finding<br>Contrace of soft finding<br>Contrace of soft f |                                                      |
|----------------------------------------------|----------------------------------------------------------------------------------------------------|------------------------------------------------------|
|                                              | Bjern dufickier: v Franke fichien v<br>Cogin Arroder                                                                                                    |                                                      |
| Cliquez sur le symbole<br>de la pièce jointe | Dans la fenêtre explorateur qui vient de<br>s'ouvrir, trouvez et cliquez sur votre fichie<br>Puis cliquez sur « Ouvrir ».                                                                                                    | r.                                                   |
|                                              | Envoyer      Enregistrer le brouillon     De Nathalie Ebizet <nathalie.ebizet@zoho.eu></nathalie.ebizet@zoho.eu>                                                                                                    |                                                      |
|                                              | À safia habida@yahoo.com                                                                                                    | Vous pouvez<br>ajouter plusieurs<br>pièces jointes à |
|                                              | 0.                                                                                                    | votre mail !                                         |
|                                              | I like you very much.jpg                                                                                                    |                                                      |

• 1

Envoyez votre mail !

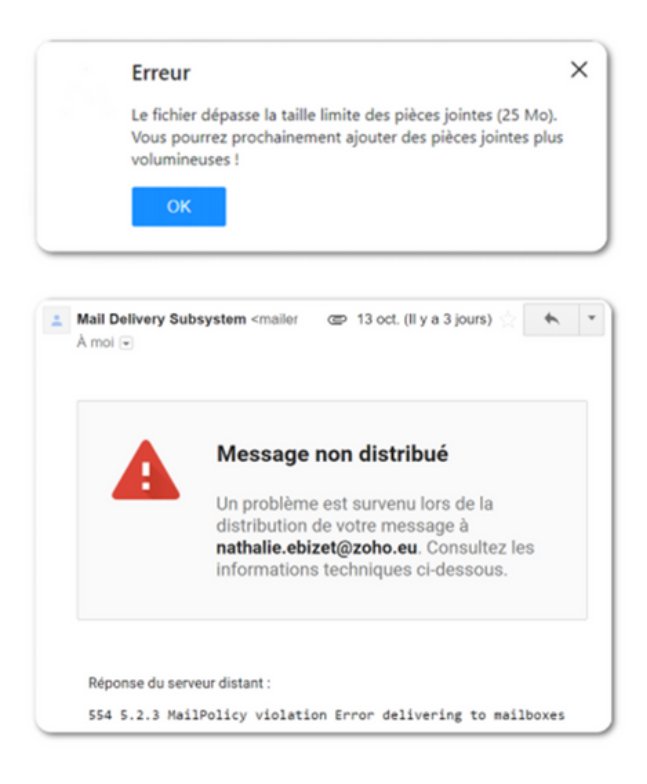

#### <u>Messages d'erreur :</u>

Attention à ne pas envoyer un fichier trop volumineux.

Il y a une limite de volume lorsque l'on envoie un e-mail.

Vous pouvez envoyer les fichiers en plusieurs fois ou choisir un fichier plus petit.

#### Les e-mails indésirables :

Vous pouvez reconnaître un mail malveillant grâce aux indices suivants :

- Le message comporte une adresse e-mail bizarre
- On me demande d'envoyer de l'argent pour payer des frais
- L'e-mail contient des fautes d'orthographe
- Le message m'adresse des menaces irréalistes
- L'offre contenu dans le message est trop belle pour être vraie
- Le message me demande des informations personnelles

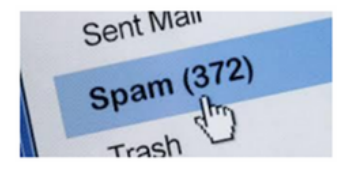

Si vous recevez un mail malveillant, signalez-le comme SPAM.

## Attention au phishing !

Les spam ont souvent un but commercial et font référence à un produit.

Le phishing est une escroquerie via de faux mails, sites Internet ou messages. Les cybercriminels vous attirent vers un faux site Internet qui est une copie du vrai site dans le but de voler des informations de connexion, un mot de passe ou des données bancaires. Par conséquent, ne cliquez jamais sur un lien contenu dans un message de phishing.

Les criminels utilisent également le phishing pour tenter d'installer des virus sur votre ordinateur. C'est pourquoi il est primordial de ne jamais ouvrir de pièces jointes à un message de phishing.

#### <u>Le site Safeonweb.be :</u>

Ce site a pour ambition d'informer rapidement et efficacement les citoyen.ne.s belges en matière de sécurité informatique, des plus récentes et plus importantes menaces numériques et de sécurité sur Internet.

Sur ce site, vous trouverez une liste des risques actuels en matière de phishing. <u>safeonweb.be</u>

## GESTION DES FICHIERS SUR ORDINATEUR

| ┫ |  |
|---|--|
|   |  |
|   |  |
| l |  |

## Problématiques identifiées par les participant.e.s

- Les participant.e.s sont perdu.e.s face à la quantité de fichiers sur leur ordinateur.
- Ils/Elles ne savent pas comment créer une arborescence.
- Les participant.e.s aimeraient savoir transférer facilement un fichier d'un dossier à l'autre.
- L'option "copier-coller" n'est pas acquise chez tous/toutes les participant.e.s.
- Ranger leur ordinateur leur permettra d'être plus à l'aise avec celui-ci.
- Comment classer les fichiers en fonction du type de fichiers ?
- Ils/Elles souhaitent connaitre la capacité de stockage de leur ordinateur et connaitre le volume des fichiers.
- Les participant.e.s ne connaissent pas les icônes pour les types de fichiers différents.

## Démarches réalisées par les participant.e.s en collaboration

#### <u>Qu'est ce qu'une icône ?</u>

Les icônes sont des pictogrammes que l'on croise régulièrement sur l'ordinateur. Une icône représente soit un dossier, soit un logiciel, soit un fichier.

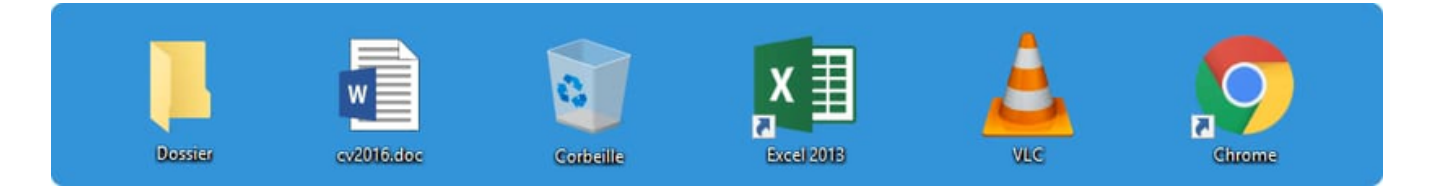

Il faut faire un "double clic gauche" dessus pour accéder à son contenu et ainsi l'ouvrir.

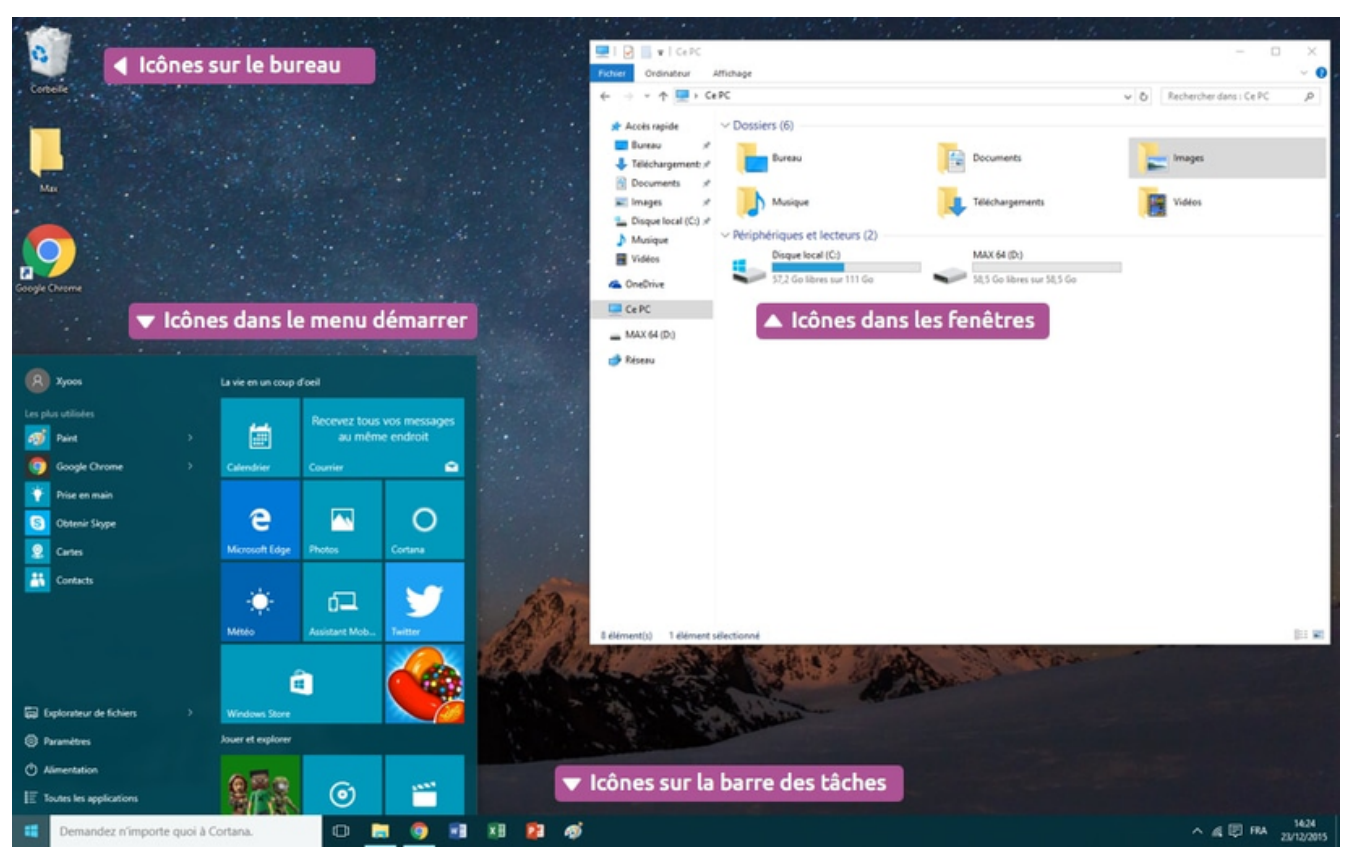

## Les différents types d'icônes :

Il existe 4 familles d'icônes.

- les fichiers
- les dossiers
- les programmes et logiciels
- les raccourcis

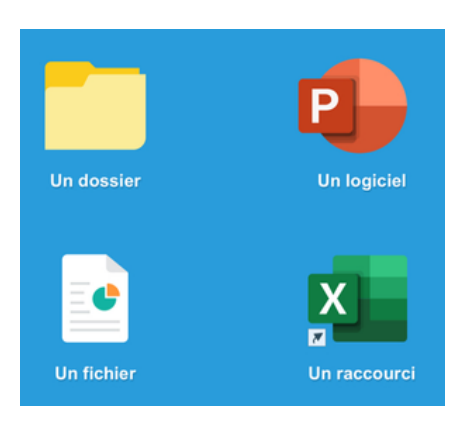

#### <u>Les fichiers :</u>

Un fichier peut représenter une musique, un film, un document texte, un tableau, ... Chaque fichier est représenté par une icône.

Chaque type de fichier sera représenté par la même icône.

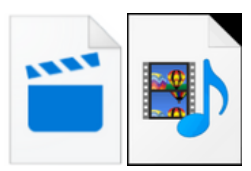

un film ou une vidéo

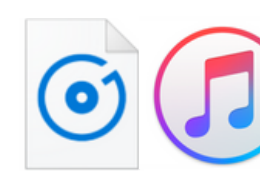

une musique ou un son

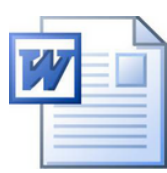

un texte

Word

une image

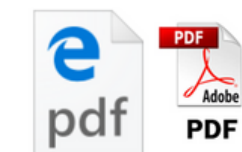

un texte PDF

#### Les dossiers :

Un dossier permet de stocker des fichiers et d'autres informations. Ils sont généralement représentés en jaune. Vous devez les nommer et ils peuvent ainsi contenir une infinité de données. Vous pouvez créer autant de dossiers ou sous-dossiers que vous souhaitez.

Exemple d'une arborescence de dossiers:

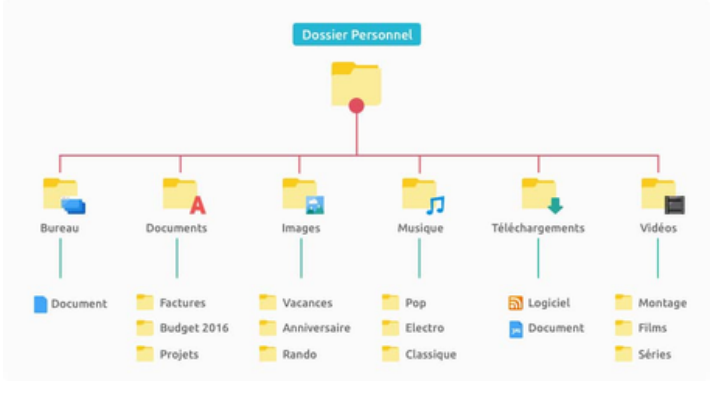

#### Les dossiers dans l'explorateur:

Sur votre ordinateur, six dossiers sont déjà créés afin de classer les types de fichiers que vous possédez.

- Bureau : dossiers qui s'afficheront sur votre bureau d'écran d'ordinateur.
- Images : vous devez y classer vos images.
- Documents : vous devez y classer vos documents écrits.
- Musique : vous devez y placer vos fichiers musiques.
- Vidéo : vous devez y placer vos vidéos.
- Téléchargements : les fichiers que vous avez téléchargé sont dans ce dossier.

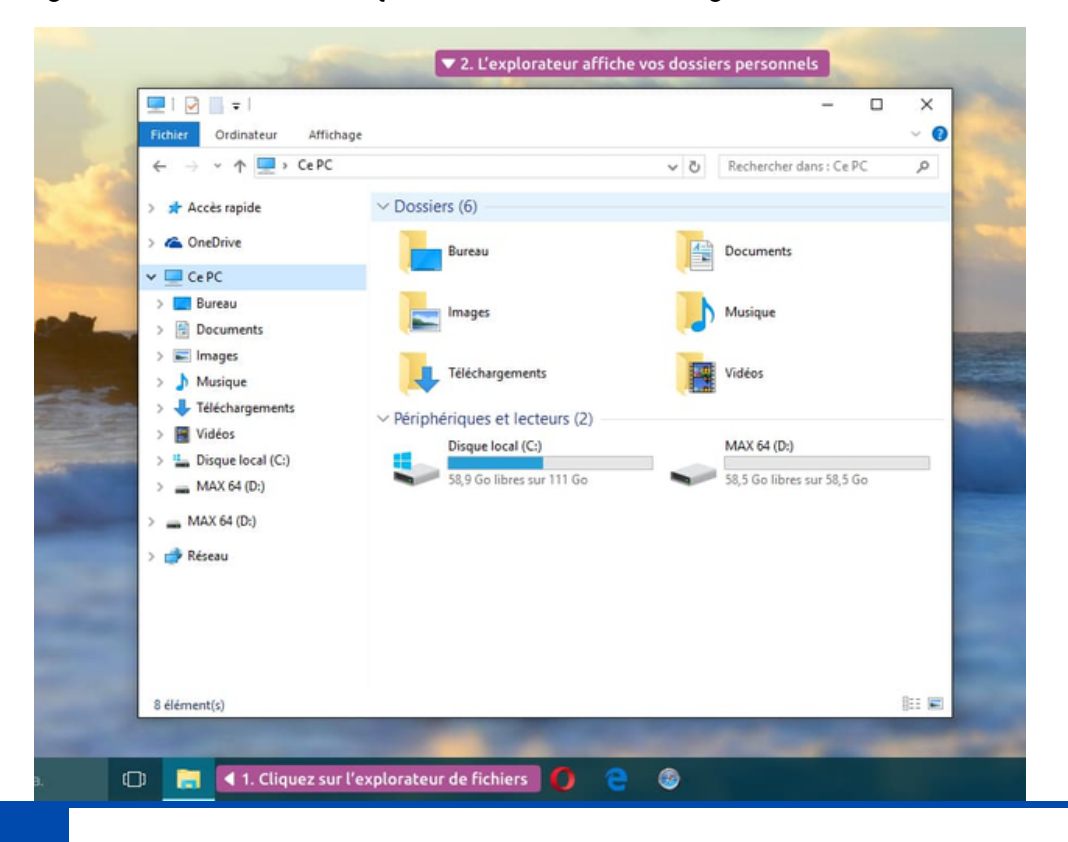

#### Créer un nouveau dossier :

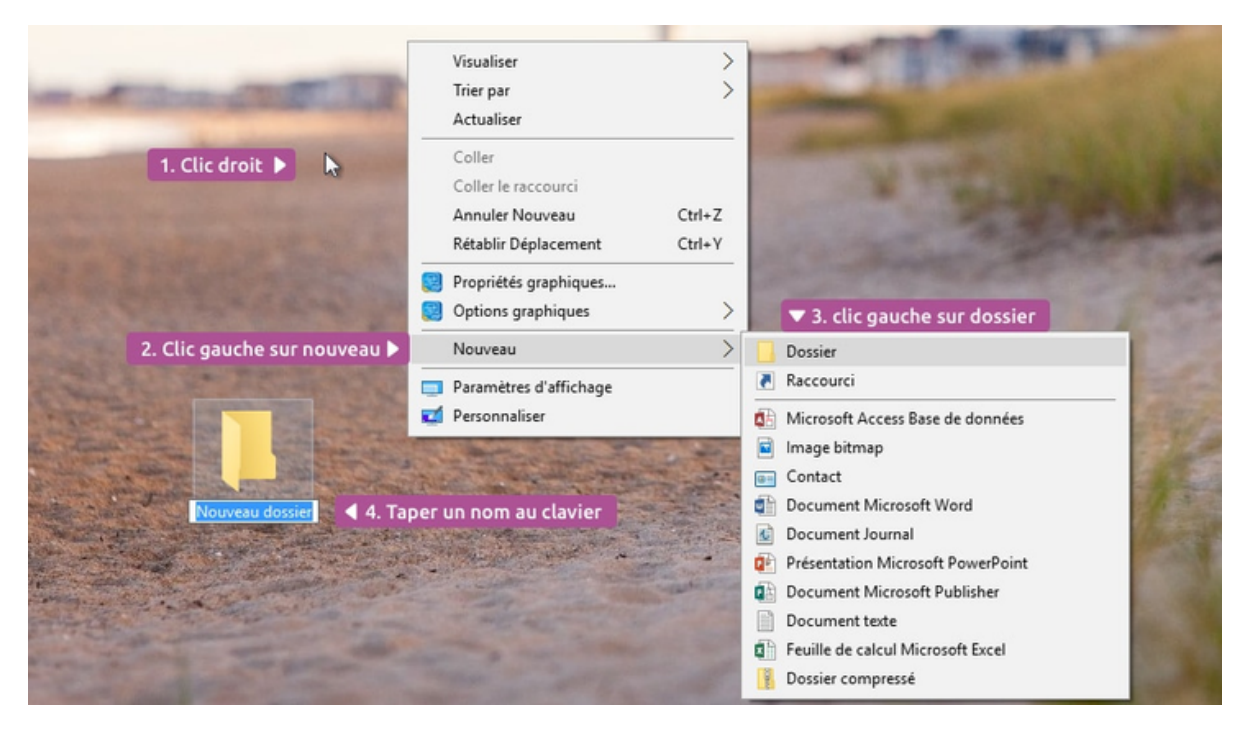

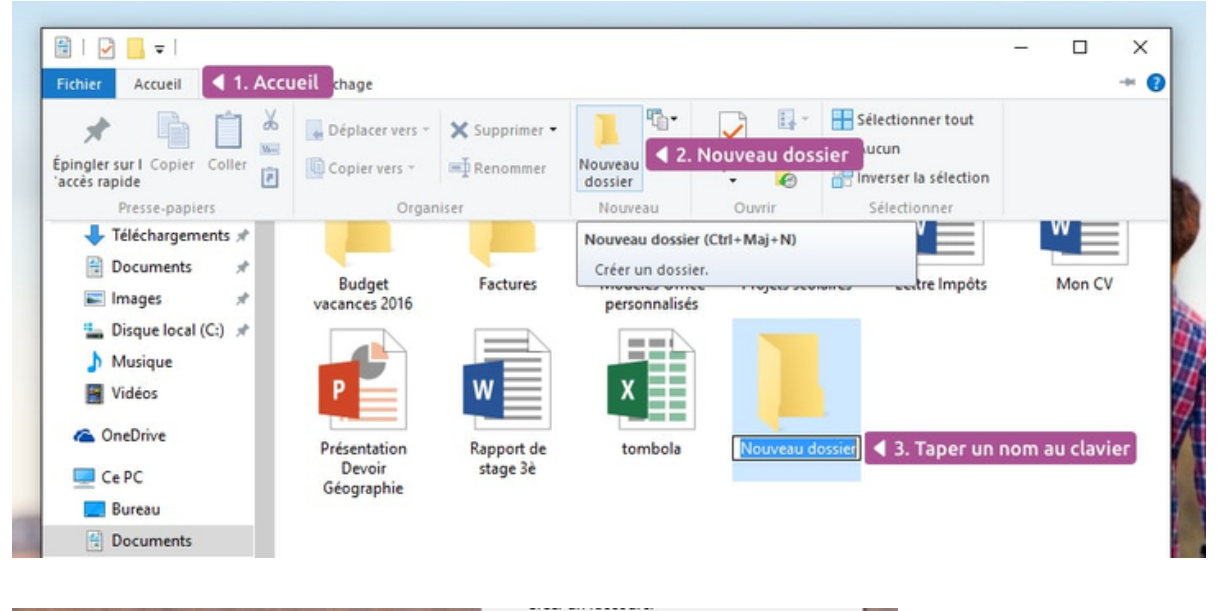

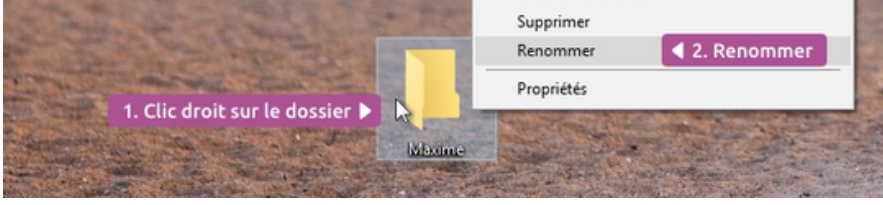

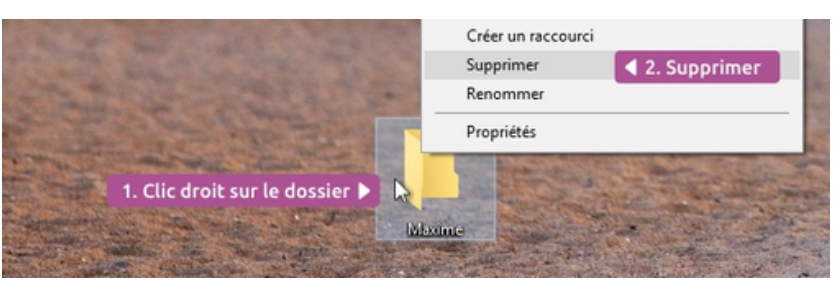

## <u>Copier/coller/couper un fichier :</u>

**Copier/coller** un fichier = cloner un fichier.

Cela vous permettra de dupliquer des fichiers à partir de leur emplacement d'origine et de les coller vers un nouvel emplacement.

#### **Couper/coller** un fichier = déplacer un fichier.

Cela vous permettra d'enlever un fichier de son emplacement d'origine pour le coller ailleurs. On effectue un déplacement.

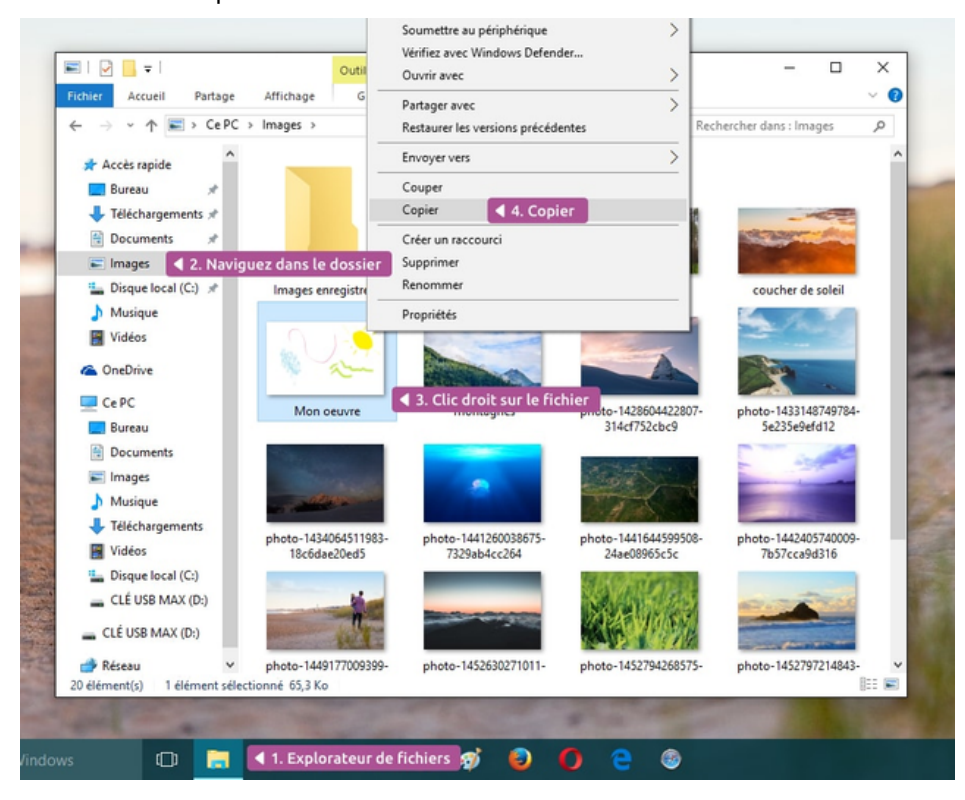

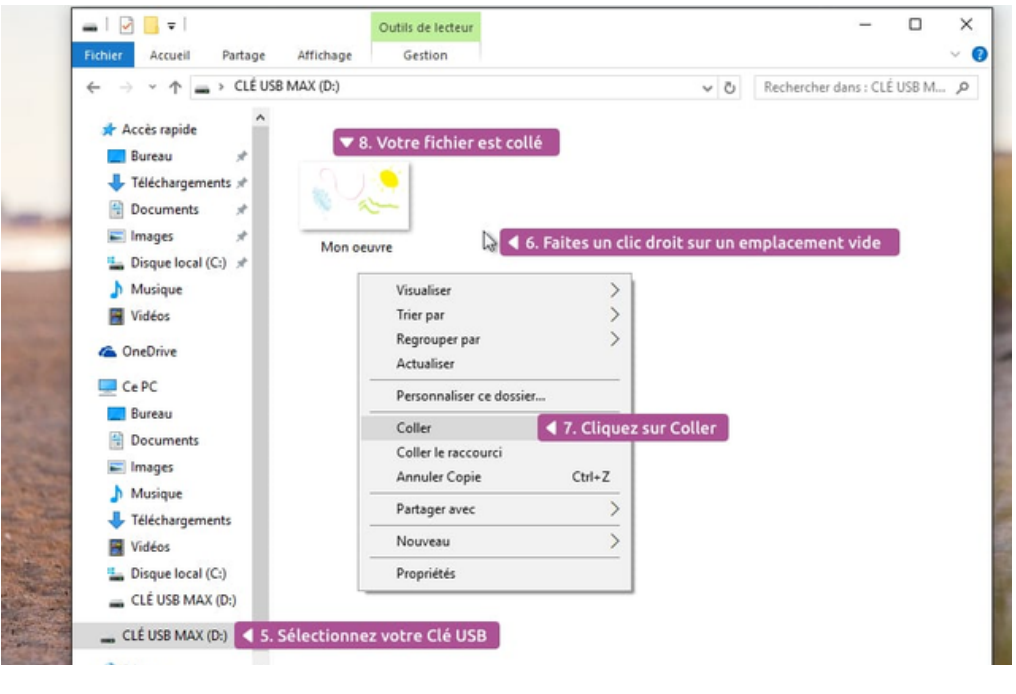

#### <u>Sélectionner plusieurs fichiers en même temps :</u>

• Maintenir le clic gauche et faire glisser sa souris.

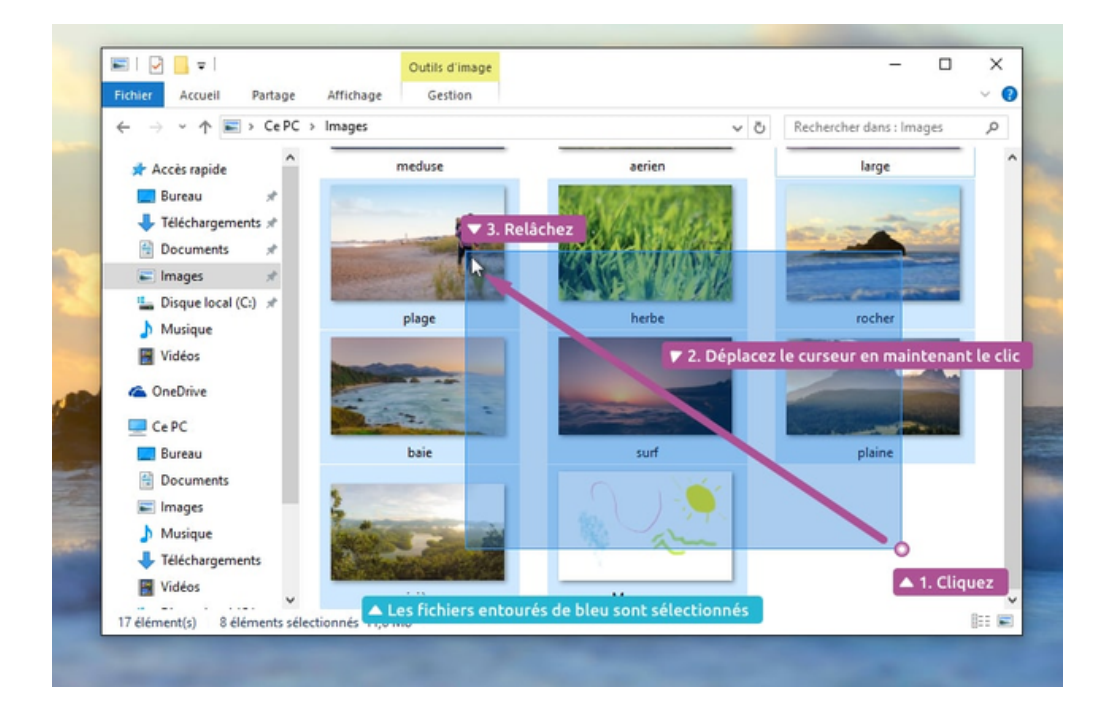

• Pour tout sélectionner : appuyer sur la touche CTRL + la touche A

#### Glisser et déposer un fichier :

• Cliquer sur le fichier, maintenir le clic gauche et déplacer le fichier à l'aide de la souris. Lâcher le fichier à l'endroit souhaité.

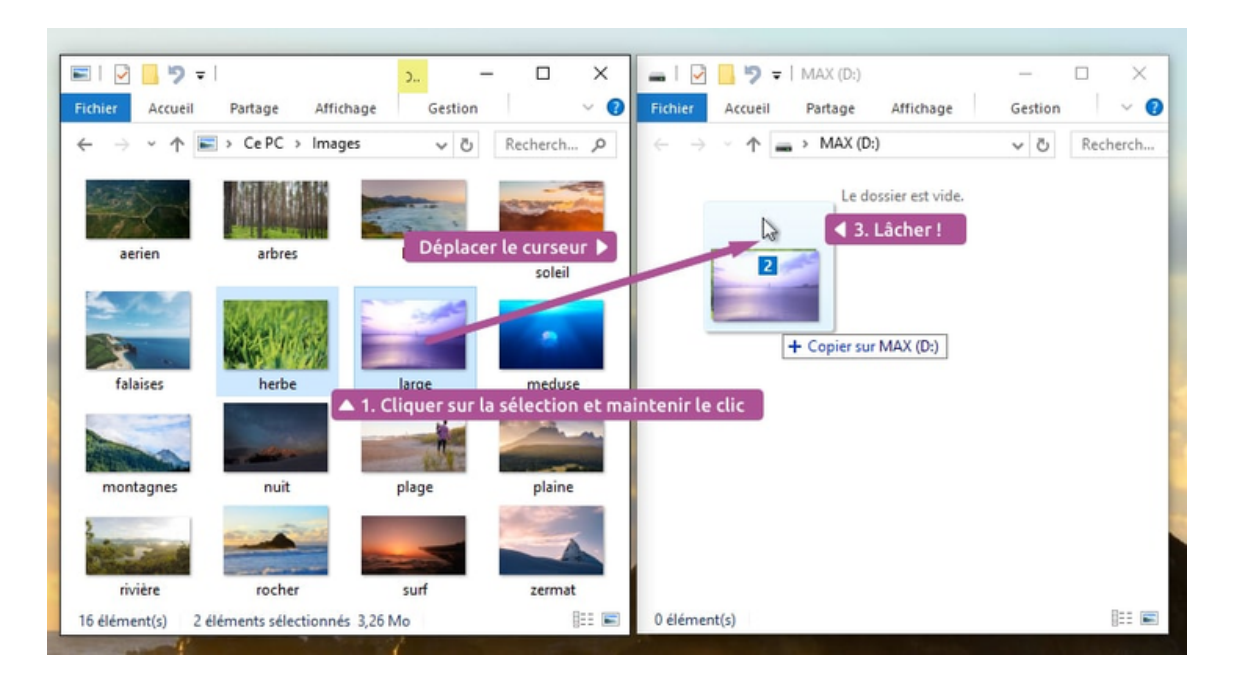

## <u>Combien de place me reste-t-il sur mon ordinateur ?</u>

| <ul> <li>Accès rapide</li> <li>Bureau</li> <li>Téléchargements</li> <li>Documents</li> <li>Tonds d'écrans</li> <li>Musique</li> <li>Vidéos</li> <li>OneDrive</li> <li>Ce PC</li> <li>Bureau</li> <li>Documents</li> <li>Documents</li> <li>Documents</li> <li>Images</li> <li>Musique</li> <li>Musique</li> <li>Ce PC</li> <li>Bureau</li> <li>Documents</li> <li>Images</li> <li>Musique</li> <li>Musique<th>Documents         Documents         Documents</th></li></ul> | Documents         Documents                                                                                                    |
|----------------------------------------------------------------------------------------------------|----------------------------------------------------------------------------------------------------|
| <u>Volumes des tichiers :</u>                                                                                                    | 1 Ko = 1 000 o<br>1 Mo = 1 000 Ko<br>1 Go = 1 000 Mo<br>1 To = 1 000 Go                                                                                                    |
| Une musique<br>4 Mo<br>Un ordinateur récent<br>de 500 Go à 4 To                                                                                                    | Une photo<br>6 Mo Un document 50 Ko Un film 700 Mo Une clé USB / carte mémoire de 8 Go à 200 Go Une disquette 1.4 Mo Caille d'un fichier ?                                                                                                    |
| Commente commente commente recent commenter commenter ended         Rechercher dans : Vidéos         P         Icite di sur le fichier         Lire         Ajouter à la liste de lecture de VLC         Lire avec VLC         Soumettre au périphérique         Vérifiez avec Windows Defender         Ouvrir avec         Partager avec         Restaurer les versions précédentes         Envoyer vers         Couper         Copier         Créer un raccourci         Supprimer         Renommer         Propriétés         2. Propriétés                                                                                                    | Carrie a d'unit n'entret 1:         Image: Carrier accès le:         Aujourd'hui 1 février 2016, il y a 5 heures         Créé le:       Aujourd'hui 1 février 2016, il y a 5 heures         Créé le:       Aujourd'hui 1 février 2016, il y a 5 heures         Créé le:       Aujourd'hui 1 février 2016, il y a 5 heures         Créé le:       Aujourd'hui 1 février 2016, il y a 5 heures         Créé le:       Aujourd'hui 1 février 2016, il y a 5 heures         Créé le:       Aujourd'hui 1 février 2016, il y a 5 heures         Créé le:       Aujourd'hui 1 février 2016, il y a 5 heures         Créé le:       Aujourd'hui 1 février 2016, il y a 5 heures         Créé le:       Aujourd'hui 1 février 2016, il y a 5 heures         Créé le:       Aujourd'hui 1 février 2016, il y a 5 heures         Créé le:       Aujourd'hui 1 février 2016, il y a 5 heures         Créé le:       Aujourd'hui 1 février 2016, il y a 5 heures         Créé le:       Aujourd'hui 1 février 2016, il y a 5 heures         Créé le:       Aujourd'hui 1 février 2016, il y a 5 heures         Cothé le vertuellement       Debloquer         OK       Annuér       Appliquer |

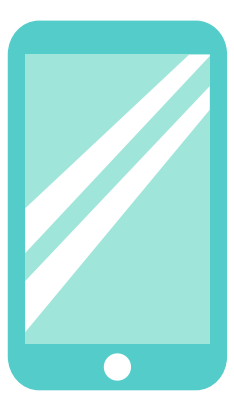

# LE SMARTPHONE AU QUOTIDIEN

## Problématiques identifiées par les participant.e.s

- Les participant.e.s n'utilisent pas correctement l'appareil photo de leur smartphone.
   Ils/Elles ne connaissent pas les différentes options possibles.
- Ils/Elles souhaitent pouvoir gérer seul.e.s le stockage de leur smartphone.
- Ils/Elles souhaitent apprendre à nettoyer les notifications et choisir les applications où ils/elles veulent recevoir des notifications.
- Les participant.e.s souhaitent télécharger une application pour la lecture des QR code et apprendre à utiliser celle-ci.

## Démarches réalisées par les participant.e.s en collaboration

<u>Qu'est ce qu'un QR code ?</u>

Les QR code sont des codes-barres en 2D. QR signifie "Quick Response (réponse rapide), il a une forme générale carrée et contient des petits carrés noirs. Comme un code barre, un QR code contient des informations. Contrairement à un code barre, ces informations peuvent être de toute sorte puisqu'il n'est pas limité à une simple suite de chiffres et peut contenir du texte : URL, adresse mail, numéro de téléphone, informations diverses, code WiFi, etc.

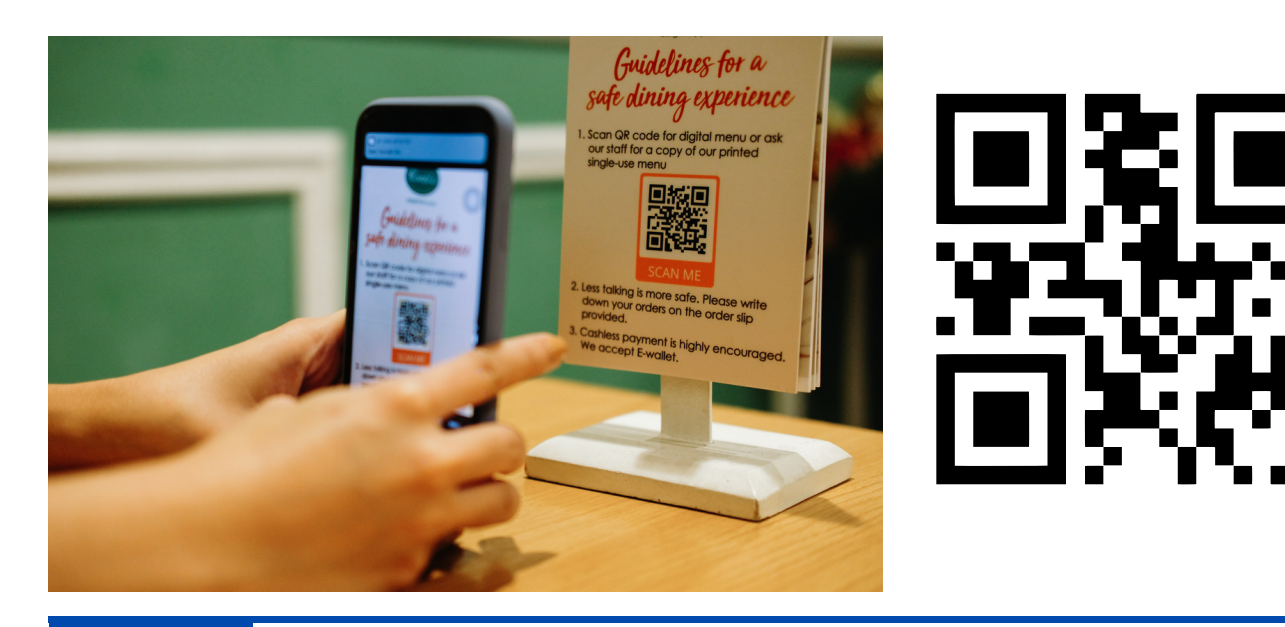

#### Installer l'application QR Code Lecteur et l'utiliser :

QR Code lecteur est une application permettant de scanner facilement et rapidement des QR codes avec votre appareil sous Android.

- Se rendre sur le Play Store.
- Effectuer une recherche pour une application "QR Code".
- Personnellement, j'ai installé "QR Code Scanner Scan Barcode".
- Choisir l'application et cliquer sur "Installer".
- Ouvrir l'application.
- Attention, sur ce genre d'application de nombreuses publicités apparaissent car il s'agit d'une application gratuite. Toujours fermer les publicités en cherchant après une croix ou le bouton "fermer".

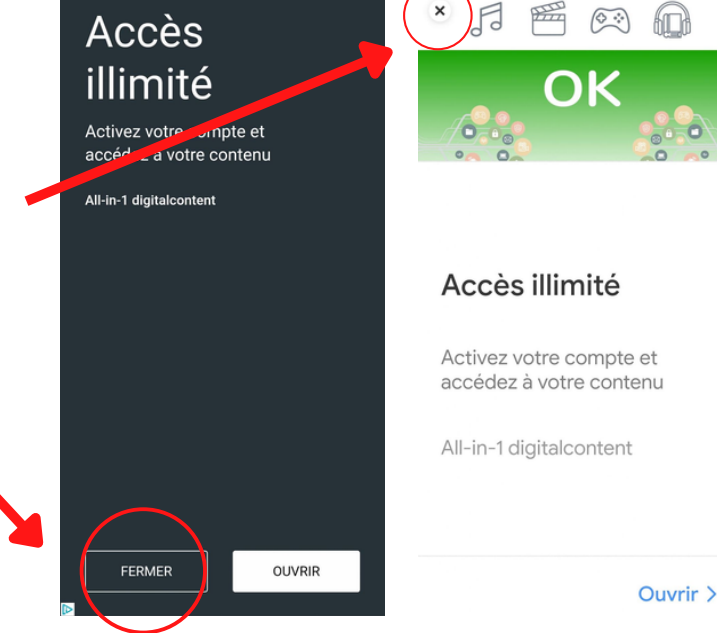

Un page avec un carré s'affiche.
Il s'agit du scan. Vous devez trouver le QR code à l'aide de votre caméra arrière et le placer dans le carré.

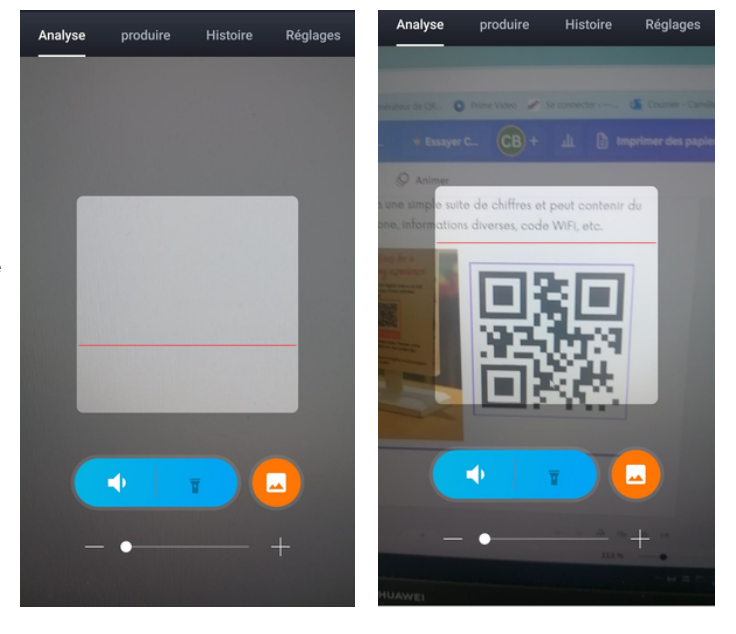

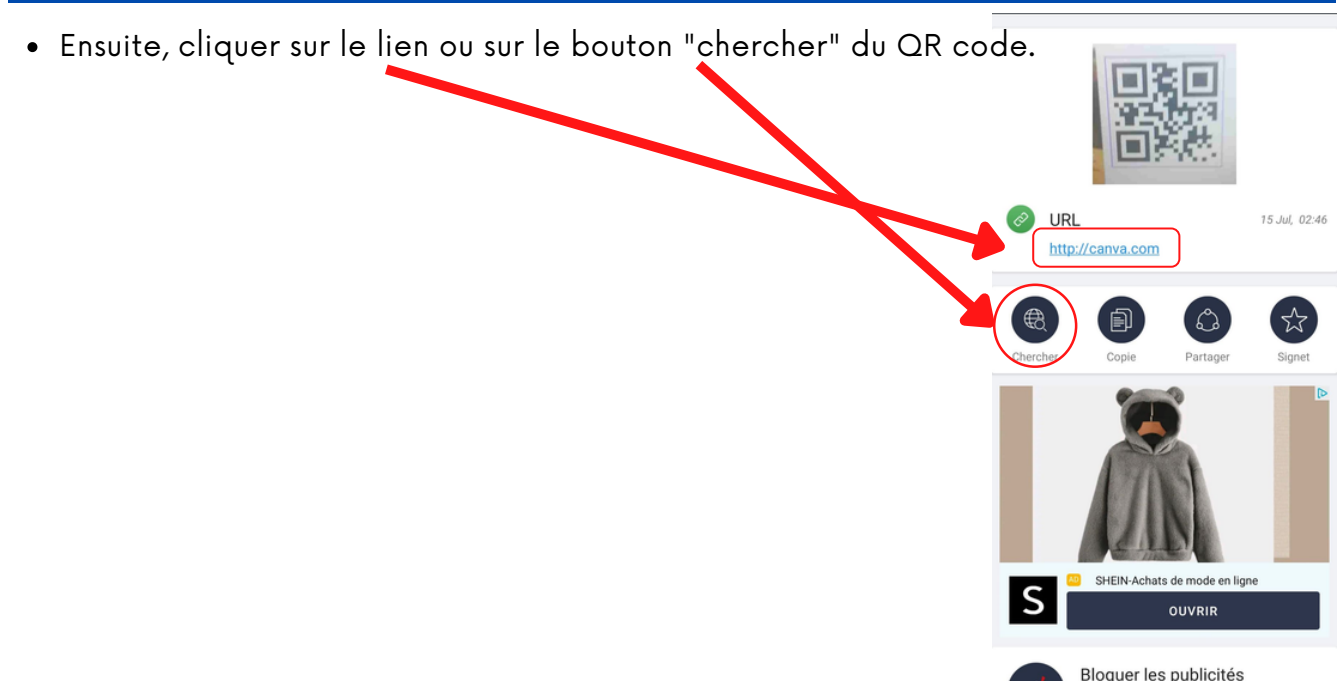

## <u>L'appareil photo :</u>

C'est l'une des **applications** les plus utilisées de nos jours. Bien plus pratique que de transporter un gros appareil photo numérique (ou une grosse caméra) dans un sac, vous avez désormais votre appareil photo intégré à votre smartphone.

- Ouvrir l'application "photo".
- Découvrir l'écran de base.
- Le flash est représenté par un éclair. Il permet d'éclairer et d'améliorer la qualité de vos photos.
- La **caméra avant ou arrière** permet de prendre en photo ce qu'il y a devant vous ou d'utiliser la caméra frontale pour faire des photos de vous.
- Le **raccourci à l'album** vous permet d'accéder rapidement à la photo que vous venez de faire.

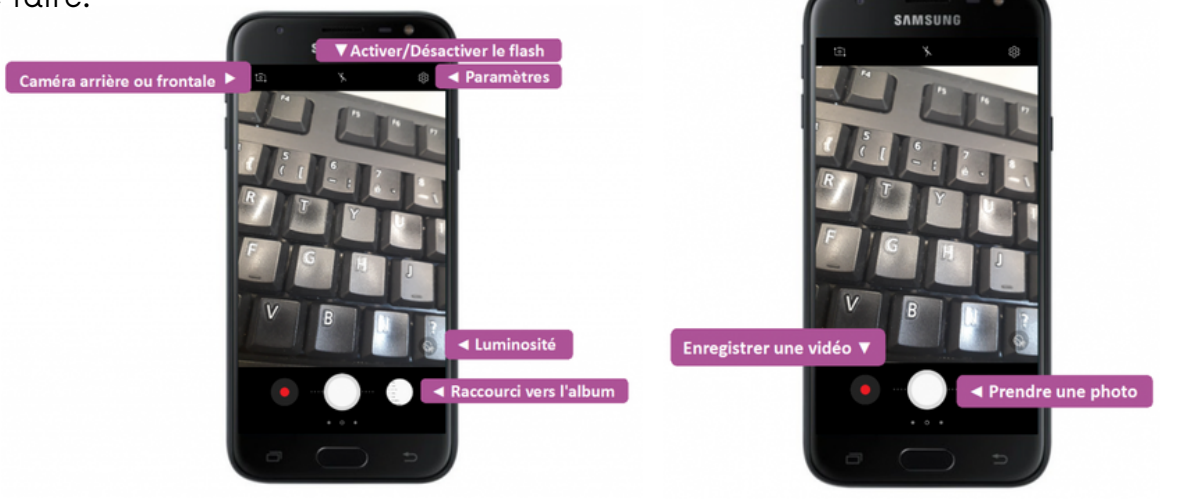

Pour réaliser une vidéo :

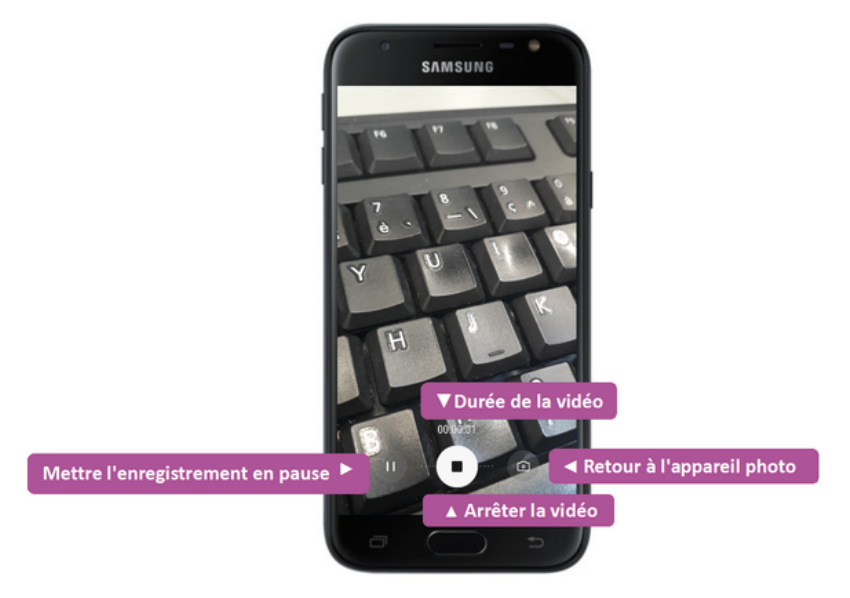

Pour modifier une photo :

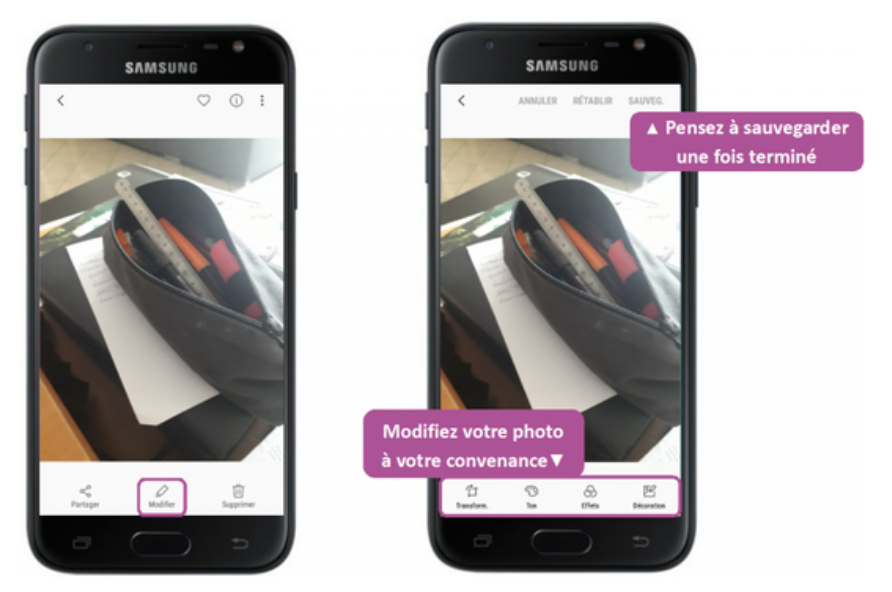

## Le stockage du smartphone.

• Se rendre sur l'application "paramètres".

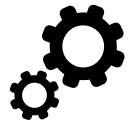

- Trouver l'onglet "stockage".
- Ouvrir l'onglet en cliquant dessus.

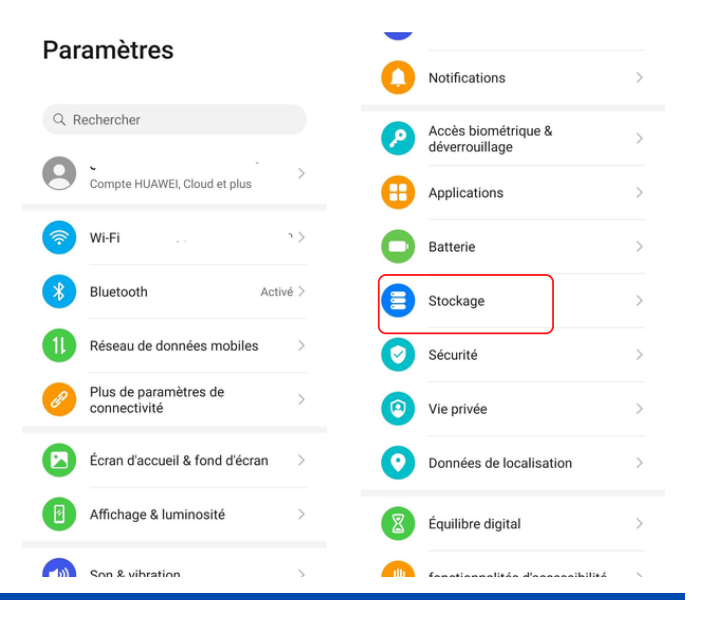

#### ← Stockage

| Utilisé : 47,09 Go / 128 Go      |           |
|----------------------------------|-----------|
| DONNÉES UTILISATEUR              |           |
| <ul> <li>Images</li> </ul>       | 3,23 Go   |
| • Vidéos                         | 1,75 Go   |
| Fichiers audio                   | 7,07 Mo   |
| Documents                        | 181,11 Mo |
| Archives                         | 11,55 Mo  |
| Packages d'installation          | 0 0       |
| <ul> <li>Applications</li> </ul> | 27,44 Go  |

- Vous pouvez ainsi voir l'état de stockage de votre smartphone. La place prise et la place disponible sont indiquées.
- Vous pouvez également nettoyer votre smartphone en supprimer des éléments inutiles.

NETTOYER

#### Les notifications : comment les gérer ?

- Se rendre sur le tableau de bord.
- Les notifications s'affichent sous forme de bandelettes blanches.
- Pour les supprimer, vous pouvez balayer avec votre doigt vers la gauche.
- Vous pouvez gérer les applications qui vous envoient des notifications dans les paramètres.
- Vous avez un visuel sur les applications. Vous pouvez activer ou désactiver les notifications pour chaque application.

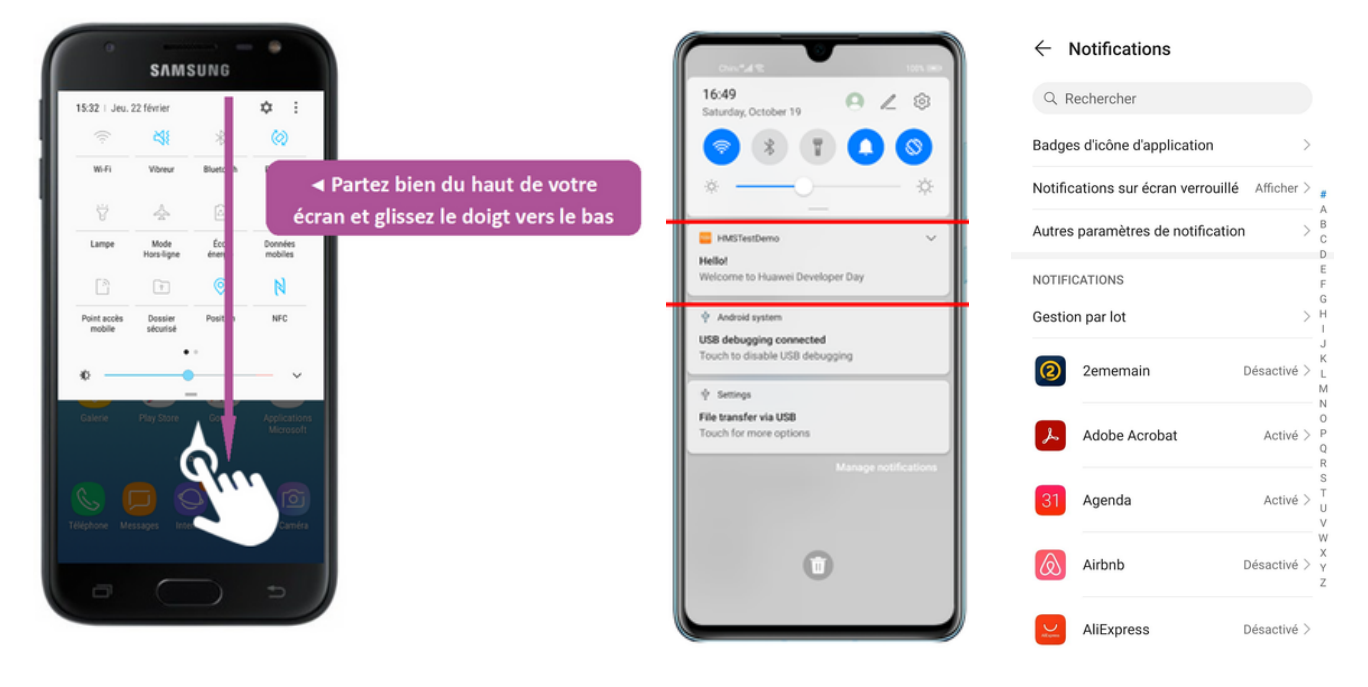